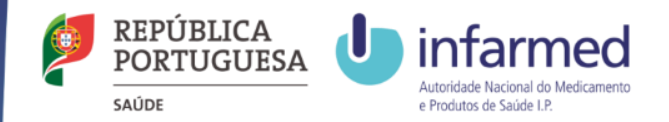

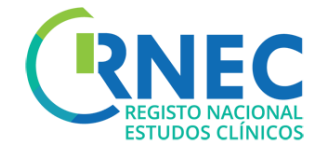

# User Manual

For more detailed information please access to: RNEC/ Sponsor Information October 2016

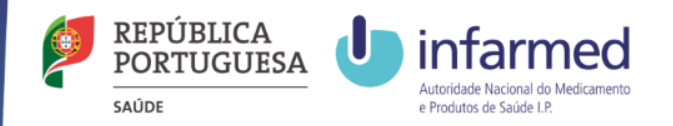

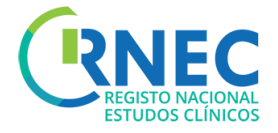

# Index

| • | Registration                                                  | 3    |
|---|---------------------------------------------------------------|------|
| • | Navigation Bar, Requests Visualization and Related Activities | 9    |
| • | Submission of new Clinical Study request                      | 16   |
| • | Submission of a Substantial Amendment Request                 | 22   |
| • | Submission of End of Trial Notification                       | 27   |
| • | Submission of End of Trial Report                             | 31   |
| • | Submission of Notification                                    | 35   |
| • | Change of Applicant Request                                   | 39   |
| • | Submission of a Financial Agreement Notification              | 44   |
| • | Reply to an additional Information Request/Correction Request | 49   |
| • | Payments and Fees                                             | 54   |
| • | Save/Remove Requests                                          | 56   |
| • | Other Studies                                                 | . 58 |

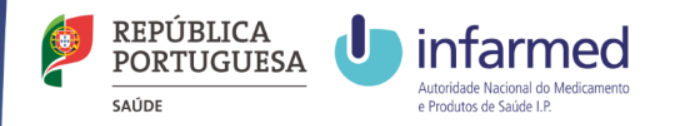

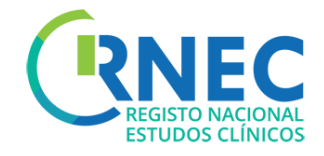

# Submission of Clinical studies through RNEC

RNEC

The submission of Clinical Studies through RNEC portal is applicable to:

- A Interventional studies with Investigational Medical Products (Human)
- B Interventional studies with Medical Devices
- C Interventional studies with cosmetic products
- D Non-interventional Post Authorization Efficacy Studies (PAES)
- *E Non-interventional Post Authorization Safety Studies (PASS)*

**Only Categories A and B studies** should be submitted to **CEIC**. Studies from categories C,D and E should be submitted to the local Clinical Site's Ethics Committee (CES) according to the respective procedures.

**Only when** the Clinical Site does not has a local Ethics Committee (CES), categories C,D and E studies should be submitted to CEIC through RNEC.

NOTE: All Studies that are submitted to CEIC outsider of the scope of its assessment competences will be automatically stored without any evaluation or associated procedure – Law 21/2016 from April 16.

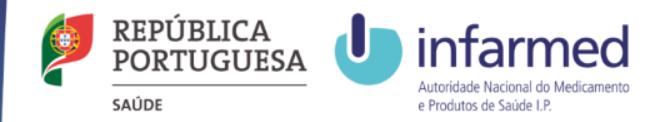

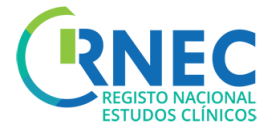

# Registration

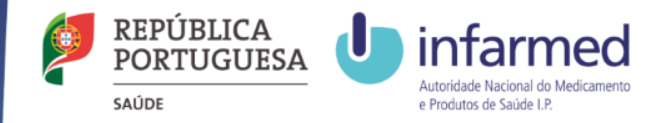

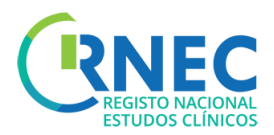

## Registration (mandatory)

### 1. Create Register

| AUTHENTICATION            | REGISTER                                                                                                    |
|---------------------------|----------------------------------------------------------------------------------------------------|
| Username<br> <br>Password | In order to carry out registration of studies in RNEC please click on "Create<br>Register" and fill out the required information. The veracity of the information<br>provided in the registry is the user's responsibility. By accepting the terms and<br>conditions you consent to the publication of the inserted data. |
| Login Recover Password    | Create Register                                                                                                    |

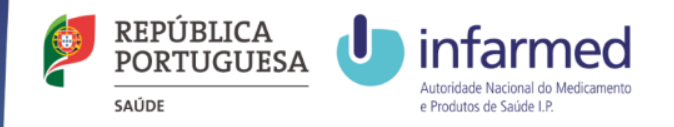

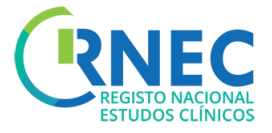

- 2. Fill in the required information depending on the Entity Type;
  - Applicant;
  - Sponsor;
  - Clinical Study Site;
  - Ethics Committee
  - Investigator
  - Other

3. System Validation

| Clinical Study Site |        | Investigator |   |
|---------------------|--------|--------------|---|
| Ethics Committee    |        |              |   |
| Other               | · ·    |              | _ |
| Entity Information  |        |              |   |
| Entity Name *       |        |              |   |
| Country *           |        |              |   |
| Fiscal Number *     |        |              |   |
|                     |        |              |   |
| Contact Information |        |              |   |
| Name *              |        |              |   |
| Email *             |        | Phone Number |   |
| Address *           |        |              |   |
| Zip Code *          | City * |              |   |
|                     |        |              |   |
| Terms of Use        |        |              |   |

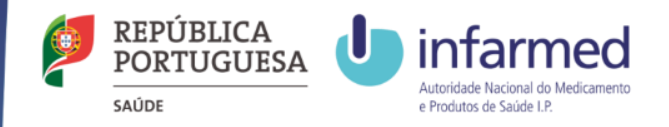

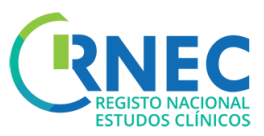

## Change Password

- AUTHENTICATION a)Login AUTHENTICATION Login AUTHENTICATION Login Recover Password Login Recover Password Create Register Create Register Create Register
  - b) Select User (Number/Entity)

### c) Change Password

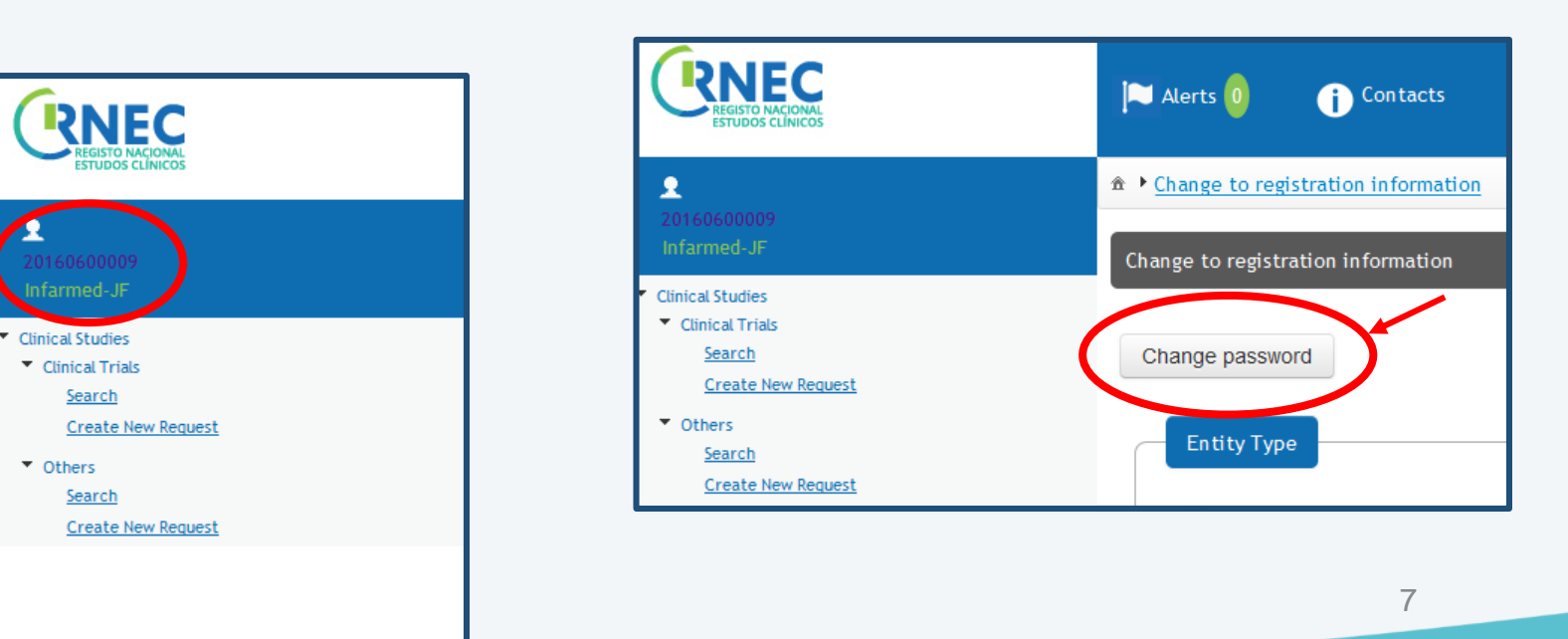

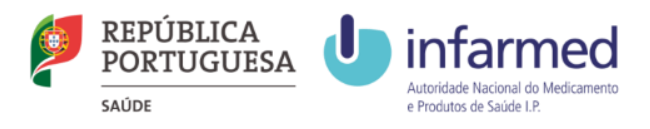

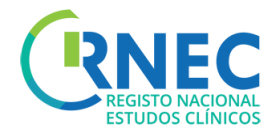

## **Recover Password**

#### To recover your password:

#### a) Select "Recover Password" from the login screen

| AUTHENTICATION<br>Username<br> <br>Password | REGISTER<br>In order to carry out registration of studies in RNEC please click on "Create<br>Register" and fill out the required information. The veracity of the information<br>provided in the registry is the user's responsibility. By accepting the terms and<br>conditions you consent to the publication of the inserted data. |
|---------------------------------------------|----------------------------------------------------------------------------------------------------|
| Login Recover Password                      | Create Register                                                                                                    |

#### b)Insert NIF/NIPC and email contact

| c)Recover Password | PASSWORD RECOVERY |
|--------------------|-------------------|
| b(                 | Fiscal Number *   |
|                    | Contact Email *   |
| c →                | Recover Password  |
|                    | 8                 |

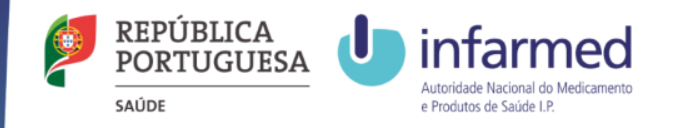

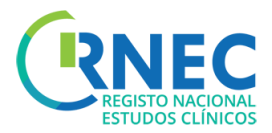

## Change to registration information

#### To change your registration information

- a) Login
- b) Select User (Number/Entity)
- c) Click on change to registration information

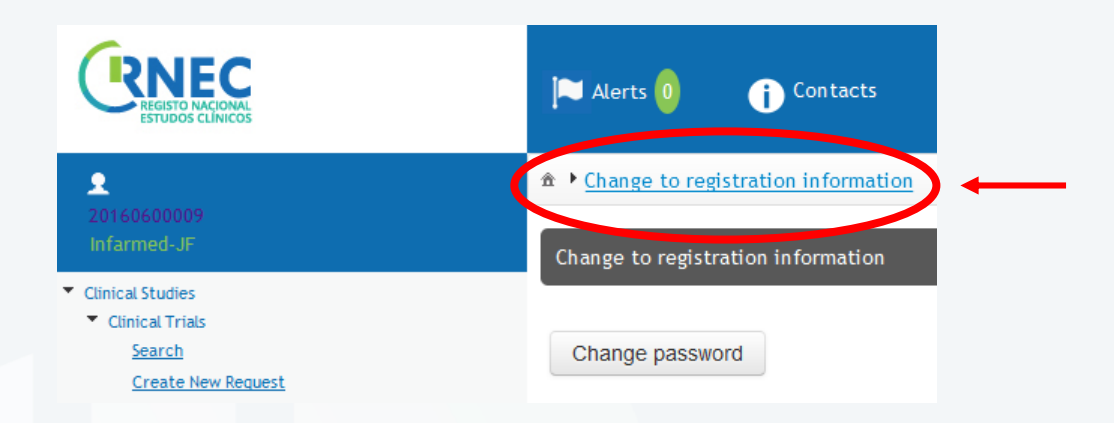

d) Introduce the new/corrected information

e) Click "Submit" on the left lower corner

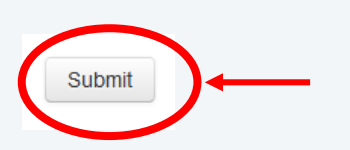

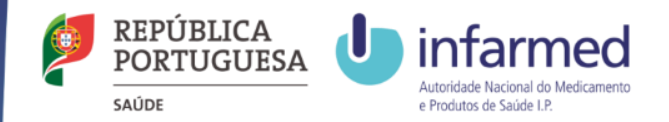

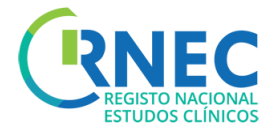

Navigation Bar Requests Visualization and Related Activities

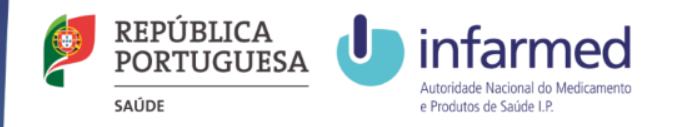

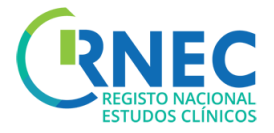

## Navigation Bar

#### **Clinical Studies**

- 1. Search
- 2. Create New Request

#### Others

- 1. Search
- 2. Create New Request

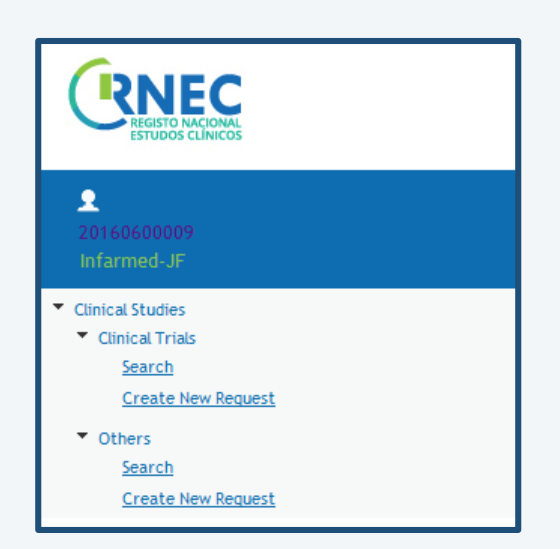

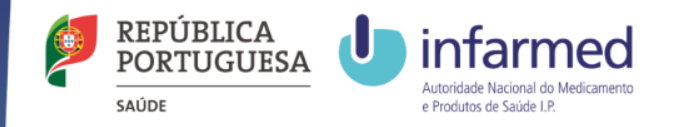

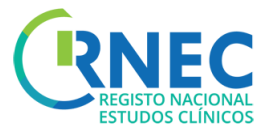

## Search (Clinical Studies and Other Studies)

#### Navigation bar

RNEC

2

Clinical Studies

Others

Search

Search

Create New Request

Create New Request

a) Select Search

a

### b) Select Criteria

| ♠ ◆ Clinical Studies ◆ <u>Clinical</u> | Trials |                     |     |   |                        |        |
|----------------------------------------|--------|---------------------|-----|---|------------------------|--------|
| Clinical Studies Search                |        |                     |     |   |                        |        |
| Search Area                            | b      |                     |     |   |                        |        |
| RNEC Number                            |        | EudraCT Number      |     |   | Protocol Number        |        |
| Title                                  |        |                     |     |   |                        |        |
| Sponsor                                | All    | Investigator        | All | • | Submission Date From   |        |
| Published                              | All    | Clinical Study Site | All | • | Submission Date Untill |        |
|                                        |        |                     |     |   | <b>C</b> -             | Search |

- c) Click Search
- d) Visualize Results
- e) Click on "Open" for detailed information about a particular study

| Sean            | ch Result Area            | d                  |                    |                               |                  |                         |             |
|-----------------|---------------------------|--------------------|--------------------|-------------------------------|------------------|-------------------------|-------------|
| RNI<br>Num<br>≎ | C EudraCT<br>ber Number ≎ | Sponsor            | Protocol Number ≎  | Title ≎                       | Addressee        | Last Publication Date ≎ | Action      |
| 393             | 2014-005339-15            | Empresa Inês Costa | CAIN457A3302       | Long term clear skin maintena | CEC<br>In farmed | e_→ (                   | <u>Open</u> |
| 392             | 2014-000000-00            | Balão Vermelho     | BM-PET-YRGATQ-7482 | A phase 4 open label randomiz | CEC<br>In farmed |                         | Open        |
|                 |                           | ·                  |                    |                               |                  |                         | 12          |

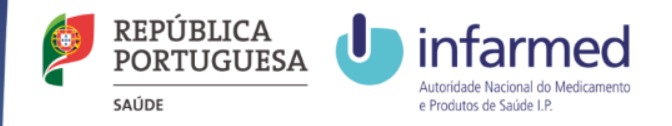

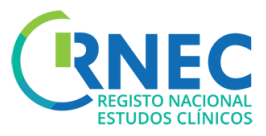

## Detailed information on a specific Clinical Study

- 1) Search area
  - a) Select criteria
  - b) Search
  - c) Detail Visualize Search results
  - d) Open Request/Notification
- 2) Create Request/Specific notification for this Clinical Study

| 20160600009<br>Infarmed-JF           |                       |
|--------------------------------------|-----------------------|
| <ul> <li>Clinical Studies</li> </ul> |                       |
| <ul> <li>Clinical Trials</li> </ul>  |                       |
| Search                               |                       |
| Create New Request                   |                       |
| RNEC Number                          | MD000393              |
| EudraCT Number                       | 2014-005339-15        |
| Autorization Date                    | -                     |
| CEC Opinion                          | -                     |
| CEC Opinion Date                     | -                     |
| Public Information                   | <ul> <li>•</li> </ul> |
| <ul> <li>Others</li> </ul>           |                       |
| Search                               |                       |
| Create New Request                   |                       |

|        | Req             | uest Type All       |             | Sta      | All                 | Addressee  | All                | Search      |
|--------|-----------------|---------------------|-------------|----------|---------------------|------------|--------------------|-------------|
|        |                 |                     |             |          |                     |            | Q                  |             |
| Detail |                 |                     |             |          |                     |            |                    |             |
| ID ¢   | Request Type 🗘  | Submission Date 🗘   | Addressee ≎ | Status 🗢 | Status Date ≎       | Subject \$ | Publication Date 🗘 | Action      |
| 1232   | Initial Request | 7/22/16 11:34:13 AM | CEC         | Submited | 7/22/16 11:34:13 AM |            |                    | <u>Open</u> |
| 1231   | Initial Request | 7/22/16 11:34:12 AM | Infarmed    | Submited | 7/22/16 11:34:13 AM |            | U III              | <u>Open</u> |
|        |                 |                     |             |          |                     |            |                    | Paak Croate |

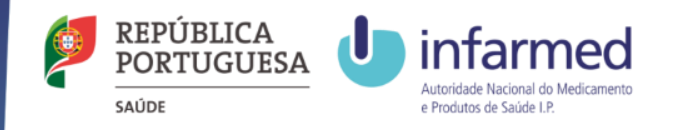

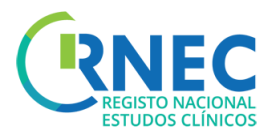

## Visualize detailed information on a specific request

#### **Detailed Information**

a)Visualize all the information of the specific request:

- Request details
- Description
- End of Trial
- XML File
- Documents
- Public Information
- Payments

b) Amend

| Арр                  | blicant                                     | Infarmed-JF                              |                   |                                          | Sponsor  | Empresa Inês Costa                            |                   |                        | 22-07-2016       |                            |
|----------------------|---------------------------------------------|------------------------------------------|-------------------|------------------------------------------|----------|-----------------------------------------------|-------------------|------------------------|------------------|----------------------------|
| xv                   | AL File                                     |                                          |                   |                                          |          |                                               |                   |                        |                  |                            |
| XML                  | File                                        | <u>2014-</u>                             | -005339-15 PT 201 | 50220 CTA PT 20Feb15.xml                 |          | EudraCT Number                                | 2014-005339-      | 15                     |                  |                            |
|                      | aumonts.                                    |                                          |                   |                                          |          |                                               |                   |                        |                  |                            |
|                      | cuments                                     |                                          |                   |                                          |          | File Name                                     |                   |                        |                  |                            |
| 1                    | teste.docx                                  |                                          |                   |                                          |          |                                               |                   |                        |                  |                            |
| - Pu                 | blic Information                            |                                          |                   |                                          |          |                                               |                   |                        |                  |                            |
| Sponse               | or Er                                       | mpresa Inês Costa                        |                   |                                          |          |                                               |                   |                        |                  |                            |
|                      |                                             |                                          |                   |                                          |          | linical Study Sites                           |                   |                        |                  |                            |
|                      |                                             |                                          |                   |                                          | c        | ,                                             |                   |                        |                  |                            |
|                      | c                                           | Clinical Study Site                      |                   | Departmen                                | nt       |                                               | Main Investigator |                        | Ethics Committee | Status                     |
| Cent                 | C<br>tro de Estudo Clínico -                | Clinical Study Site<br>DepartamentoTeste |                   | Departmen<br>DepartamentoTeste           | nt       | André Silva                                   | Main Investigator | Comissão do Pe         | Ethics Committee | Status<br>Not<br>Commenced |
| Cent                 | C<br>tro de Estudo Clínico -                | Clinical Study Site<br>DepartamentoTeste |                   | Departmen<br>DepartamentoTeste           | nt<br>Ac | André Sīlva<br>Ivertising Materials           | Main Investigator | Comissão do Pe         | Ethics Committee | Status<br>Not<br>Commenced |
| Cent<br><u>teste</u> | C<br>tro de Estudo Clínico -<br>e.docx      | Clinical Study Site                      | File              | Departmen<br>DepartamentoTeste<br>> Name | nt Ac    | André Sitva<br>Ivertising Materials<br>Poster | Main Investigator | Comissão do Pe<br>Type | Ethics Committee | Status<br>Not<br>Commenced |
| Cent<br>teste        | tro de Estudo Clínico -<br>e.docx           | Clinical Study Site<br>DepartamentoTeste | File              | Departmen<br>DepartamentoTeste           | nt Ac    | André Silva<br>Ivertising Materials<br>Poster | Main Investigator | Comissão do Pe         | Ethics Committee | Status<br>Not<br>Commenced |
| Cent<br>teste        | tro de Estudo Clínico -<br>e.docx<br>yments | Clinical Study Site                      | File              | Department<br>DepartamentoTeste          | nt Ac    | André Sitva<br>Ivertising Materials<br>Poster | Main Investigator | Comissão do Pe         | Ethics Committee | Status<br>Not<br>Commenced |

a

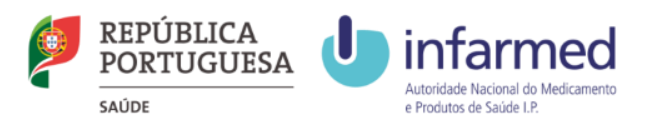

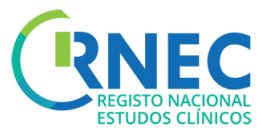

## Visualize list of activities of a specific request

Request Details- Activities List: a)Search:

• Type of Activity

a

b

• Addressee

# b) Detail: Results Visualization

- Type of Activity
- Submission Date
- Sender
- Addressee
- Subject

c) Open details of specific activity

| Activities List                                                                      |                                                         |                            |        |                         |                  |                     |                               |
|--------------------------------------------------------------------------------------|---------------------------------------------------------|----------------------------|--------|-------------------------|------------------|---------------------|-------------------------------|
| Search                                                                               |                                                         |                            |        |                         |                  |                     |                               |
|                                                                                      |                                                         |                            |        | Addressee               | AL               |                     |                               |
| Type of Activity                                                                     | All                                                     |                            |        | Audressee               |                  |                     |                               |
| Type of Activity                                                                     | All                                                     |                            |        | MULESSEE                |                  | Searc               | ch Clean                      |
| Type of Activity           Detail           Type of Activity                         | AL Subm                                                 | ission Da                  | Sender | ¢ Adı                   | dressee ≎        | Searc<br>Subject \$ | Clean<br>Actio                |
| Type of Activity           Detail           Type of Activity           Communication | <ul> <li>All</li> <li>\$ Subm</li> <li>7/29/</li> </ul> | ission Da<br>'16 10:36 CEC | Sender | Addressee     Addressee | dressee ≎<br>-JF | Subject \$          | Clean<br>Actio<br><u>Open</u> |

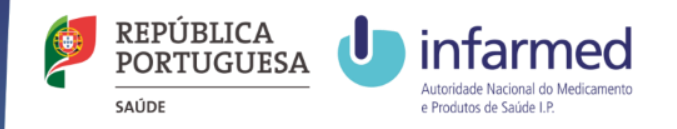

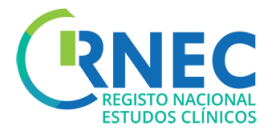

## Visualize details of specific activities

а

a) Visualize details of specific activities:

- Request Details
- Description
- End of Trial
- XML File
- Documents
- Public Information

b)Reply – to a specific activity request

|                                | 526413    | Submission Date | 29-07-2016 | Addressee | Infarmed-JF        | 1 |
|--------------------------------|-----------|-----------------|------------|-----------|--------------------|---|
| Applicant                      |           | In farmed-JF    |            | Sponsor   | Empresa Inês Costa | ] |
| Sender                         |           | CEC             |            |           |                    |   |
|                                |           |                 |            |           |                    |   |
|                                |           |                 |            |           |                    |   |
| <ul> <li>Descriptio</li> </ul> | n         |                 |            |           |                    |   |
| Subject                        |           | Lack of conte   | ent        |           |                    |   |
| Descriptio                     | n         |                 |            |           |                    |   |
|                                |           | Please conta    | ict        |           |                    |   |
|                                |           |                 |            |           |                    |   |
|                                |           |                 |            |           |                    |   |
|                                |           |                 |            |           |                    |   |
|                                |           |                 |            |           |                    |   |
|                                |           |                 |            |           |                    |   |
|                                |           |                 |            |           |                    |   |
|                                |           |                 |            |           |                    |   |
|                                |           |                 |            |           |                    |   |
|                                |           |                 |            |           |                    |   |
| _                              |           |                 |            |           |                    |   |
| - Documents                    |           |                 |            |           |                    |   |
| - Documents                    |           |                 |            |           | File Name          |   |
| - Documents                    |           |                 |            |           |                    |   |
| Documents                      | rysanthen | num.jpg         |            |           |                    |   |

Clinical Studies Clinical Trials Clinical Studies Details Reguest Detail Activities List Activity Detail

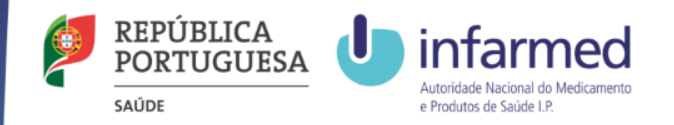

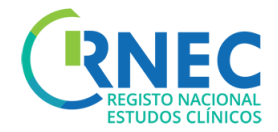

# Submission a new Clinical Study request

#### Legal Framework applicable to the submission of Clinical Trials requests:

- Lei n.º 21/2014, de 16 de abril, modified by Lei n.º 73/2015 de 27 de julho.
- Detailed guidance for the request for authorisation of a clinical trial on a medicinal product for human use to the competent authorities, notification of substantial amendments and declaration of the end of the trial (CT-1)
- Detailed guidance on the application format and documentation to be submitted in an application for an Ethics Committee opinion on the clinical trial on medicinal products for human use (CT-2)

#### How to organize folders:

For simultaneous submissions to CEIC and INFARMED, two separate folders should be attached INFARMED and CEIC, respectively. The submitted folders should be organized according to the guidelines available at websites of each of the entities involved (INFARMED and CEIC).

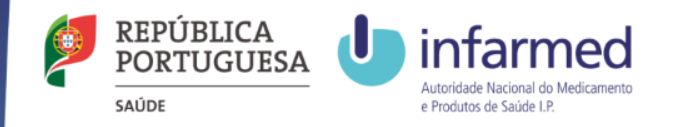

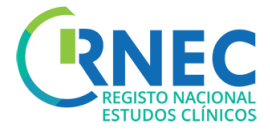

Clinical Studies

## **Create New Request**

#### a)Login

- b) Navigation Bar- Create New Request
- c) Select Type of Request
  - Initial Request
  - Change of Applicant
  - Finantial Agreement

#### d) Select Addressee

- INFARMED
- CEIC
- INFARMED + CEIC
- e) Select and attach XML File

| _                                                                                                    |                                                                                                    |         |
|----------------------------------------------------------------------------------------------------|----------------------------------------------------------------------------------------------------|---------|
| Create Request                                                                                                    |                                                                                                    |         |
| Type and Addressee Deta                                                                                                    | Documents Public Information Fee                                                                                                    |         |
| Type of Request                                                                                                    |                                                                                                    |         |
| Type of Request *                                                                                                    | Initial Request                                                                                                    | •       |
|                                                                                                    |                                                                                                    |         |
|                                                                                                    |                                                                                                    |         |
| Addressee                                                                                                    |                                                                                                    |         |
| Addressee                                                                                                    | hority of Medicines and Health Products, I.P. 🗹 CEC - Competent Ethics Cor                                                                                                    | umittee |
| Addressee                                                                                                    | hority of Medicines and Health Products, I.P. 🗹 CEC - Competent Ethics Cor                                                                                                    | mittee  |
| Addressee           Addressee           INFARMED - National Au           * Clinical Studies * Clinit                                             | hority of Medicines and Health Products, I.P. 🗹 CEC - Competent Ethics Con<br>al Trials * <u>Create Request</u>                                                                                                    | mittee  |
| Addressee          Addressee         INFARMED - National Au         * Clinical Studies * Clinit         Create Request                           | hority of Medicines and Health Products, I.P. 🗹 CEC - Competent Ethics Cor<br>al <u>Trials</u> * <u>Create Request</u>                                                                                                    | mittee  |
| Addressee          Addressee         INFARMED - National Au         * Clinical Studies * Clini         Create Request         Type and Addressee | hority of Medicines and Health Products, I.P. 🗹 CEC - Competent Ethics Cor<br>al Trials + <u>Create Request</u>                                                                                                    | mittee  |
| Addressee Addressee Clinical Studies  Clinical Studies Create Request Type and Addressee                                                         | hority of Medicines and Health Products, I.P. CEC - Competent Ethics Con<br>al Trials * Create Request<br>Lati Documents Public Information Fee                                                                                                    | mittee  |
| Addressee INFARMED - National Au Clinical Studies * Clini Create Request Type and Addressee XML                                                  | hority of Medicines and Health Products, I.P.  CEC - Competent Ethics Con al Trials  Create Request Trials  Create Request Documents Public Information Fee                                                                                               | mittee  |
| Addressee Addressee INFARMED - National Au Create Request Type and Addressee XML XML File *                                                      | hority of Medicines and Health Products, I.P.<br>al Trials * Create Request<br>tail Documents Public Information Fee<br>2012-001888-78 PT 20120807 xml                                                                                                    | mittee  |
| Addressee INFARMED - National Au Topic all Studies * Clini Create Request Type and Addressee XML                                                 | hority of Medicines and Health Products, I.P. CEC - Competent Ethics Con<br>al Trials * <u>Create Request</u><br>tall Documents Public Information Fee                                                                                                    | mittee  |
| Addressee  Addressee  INFARMED - National Au  Clinical Studies * Clini Create Request  Type and Addressee XML XML File * EudraCT Number *        | hority of Medicines and Health Products, I.P. CEC - Competent Ethics Con<br>al Trials * Create Request           Documents         Public Information         Fee           2012-001888-78 PT 20120807.xml         + Select File           2012-001888-78 | mittee  |

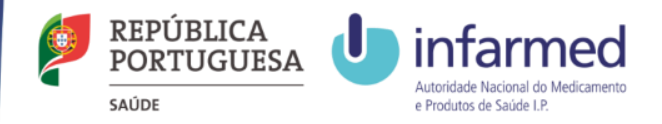

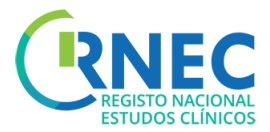

## Create New Request (2)

|                                                          | Create Request                               |                                      |                                                   |
|----------------------------------------------------------|----------------------------------------------|--------------------------------------|---------------------------------------------------|
|                                                          | Type and Addressee Detail Documents Public I | nformation Fee                       |                                                   |
| f) Attach the requested                                  | Documents                                    |                                      |                                                   |
| documents for Authorities f                              | File + Select File                           |                                      | Addressee AL                                      |
| submission <sup>*1</sup>                                 | File Name                                    | Addressee                            |                                                   |
|                                                          | Desert.jpg                                   | Infarmed                             | Remove                                            |
|                                                          | Desert.jpg                                   | CEC                                  | Remove                                            |
|                                                          | Hydrangeas.jpg                               | Infarmed                             | Remove                                            |
|                                                          | Hydrangeas.jpg                               | CEC                                  | Remove                                            |
|                                                          | Koala.jpg                                    | Intarmed CEC                         | Remove                                            |
| a) Fill in attach the                                    | JFB                                          |                                      |                                                   |
| information to be Publicly <b>g</b>                      | Sponsor * GomesPharma                        | •                                    |                                                   |
| - Select the Sponsor                                     | Clinical Study Sites                         |                                      |                                                   |
| Salact the Clinical Study                                |                                              |                                      | Add                                               |
| - Select the Childa Study                                | Clinical Study Sites Service                 | Recruitment Status Main Investigator | r Ethics Committee                                |
| Sites                                                    | Centro11 Histórico11                         | Not Commenced Hilário Silva          | Comissão de Etica A <u>Edit Remove</u>            |
| <ul> <li>Attach the Advertising<br/>Materials</li> </ul> | Advertising Material                         | gia not commenceu prore siva         | Comissao Etita Atrani <u>Euit kenikzre</u><br>Add |
|                                                          | File Name                                    | Туре                                 |                                                   |
|                                                          | Penguins.jpg                                 | Poster                               | Remove                                            |
|                                                          | Tulips.jpg                                   | Flyer                                | Remove                                            |
|                                                          |                                              |                                      | Cancel Save Previous Nevt                         |

\*1- Please refer to the guidelines "Estrutura da Documentação" em RNEC/Estudos com Intervenção/Medicamentos Experimentais/Informação ao Promotor.

The platform does not support files > 20 mb

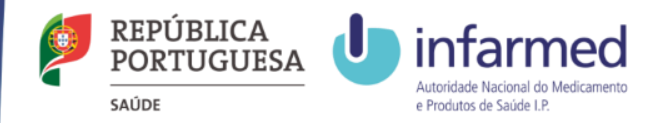

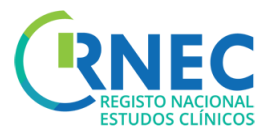

## Create New Request (3)

| h) Fees                                                                            | Fees     Invoice Data     Sponsor O Applicant                |                      |
|------------------------------------------------------------------------------------|--------------------------------------------------------------|----------------------|
| <ol> <li>Select Invoice Data</li> <li>Sponsor/Applicant</li> <li>Entity</li> </ol> | Entity * GomesPharma * Address * Av. Berlim *                |                      |
| Address                                                                            | 2 Select Fee<br>Fee * (CTA - Phases I to III - 1.000,00 €) * |                      |
| 2) Select Fee <sup>2</sup>                                                         | Cancel                                                       | Save Previous Submit |

\*2 Information about fees is available at: Portaria 63/2015 e em <u>RNEC/Estudos com Intervenção/Medicamentos Experimentais/Informação ao</u> <u>Promotor</u>.

#### Create New Initial Request for an existing Clinical Trial

#### Only possible when:

- The Clinical Trial has not been submited to the addresse (Eg: Submission to only one of the regulatory authorities)
- The status of the initial request is either: "Canceled", "Invalid", "Rejected", or "Unfavorable"

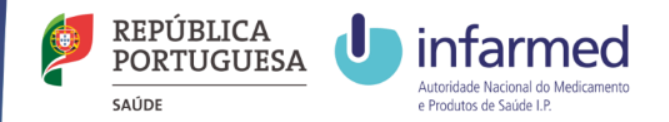

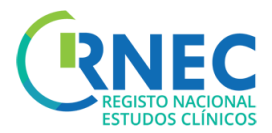

## Amend the Initial Request

а

a) Select the Request Details

b) Amend (\*only possible if the status of the Clinical Study is either: "Submited", "In Validation" or "In Evaluation")

|                                                                                       |                                        | us                                                       |                                                                      |
|---------------------------------------------------------------------------------------|----------------------------------------|----------------------------------------------------------|----------------------------------------------------------------------|
| CEC                                                                                   | Subr                                   | mited                                                    |                                                                      |
| Empresa Inês Costa                                                                    | 22-0                                   | 7-2016                                                   |                                                                      |
|                                                                                       |                                        |                                                          |                                                                      |
| EudraCT Number                                                                        | 2014-005339-15                         |                                                          |                                                                      |
|                                                                                       |                                        |                                                          |                                                                      |
|                                                                                       |                                        |                                                          |                                                                      |
| File Name                                                                             |                                        |                                                          |                                                                      |
| File Name                                                                             |                                        |                                                          |                                                                      |
| File Name                                                                             |                                        |                                                          |                                                                      |
| File Name al Study Sites Main Investigator                                            | Ethics Co                              | nmittee                                                  | Status                                                               |
| File Name al Study Sites Main Investigator dré Sitva                                  | Ethics Co                              | ommittee                                                 | Status<br>Not<br>Commence                                            |
| File Name al Study Sites Main Investigator dref Sitva ising Materials                 | Ethics Co<br>Comissão do Pedro         | ommittee                                                 | Status<br>Not<br>Commence                                            |
| File Name al Study Sites Main Investigator dré Silva ising Materials Poster           | Ethics Co<br>Comissão do Pedro<br>Type | ommittee                                                 | Status<br>Not<br>Comment                                             |
| File Name al Study Sites Main Investigator dré Silva dising Materials Poster          | Ethics Co<br>Comissão do Pedro<br>Type | ommittee                                                 | Statu:<br>Not<br>Commen                                              |
| File Name al Study Sites Main Investigator dré Sitva ising Materials Poster Status Da | Ethics Cc<br>Comissão do Pedro<br>Type | ommittee                                                 | Status<br>Not<br>Commen                                              |
|                                                                                       | Empresa Inês Costa                     | Empresa Inês Costa 22-0<br>EudraCT Number 2014-005339-15 | Empresa Inês Costa<br>22-07-2016<br>EudraCT Number<br>2014-005339-15 |

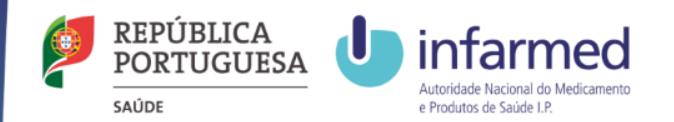

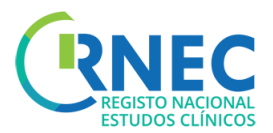

|                                                                 | Type and Addressee Detail Documents Public Information                                                                                                    |                 |
|-----------------------------------------------------------------|----------------------------------------------------------------------------------------------------|-----------------|
|                                                                 | C Type of Request * Amend                                                                                                    | Y               |
|                                                                 | Addressee                                                                                                    |                 |
| c) Create Request section                                       | i If there are no changes to the XML file, you don't need to add it again.                                                                                                    | Cancel Next     |
| d) Update XML file (if aplicable)                               | Art, or all, of the filled data was submitted but not yet approved.                                                                                                    |                 |
| e)Attach the required documents to the request                  | CEC     File     Addressee     CEC     •                                                                                                    | Add             |
| f)Update the Publicly Available<br>documentation (if aplicable) | No Records   Part, or all, of the filled data was submitted but not yet approved.  Sponsor  Sponsor * Empresa Inês Costa                                                                                                    |                 |
| g) Submit                                                       | Clinical Study Sites         Service         Recruitment Status         Main Investigator         Ethics Committee           Clinical Study Sites         DepartamentoTeste         Not Commenced         André Sitva         Comissão do Pedro         Edit Bem | Add             |
|                                                                 | f         Advertising Material           File Name         Type                                                                                                    | Add             |
|                                                                 | teste.docx Poster <u>Remove</u><br>Cancel<br>22                                                                                                    | Previous Submit |

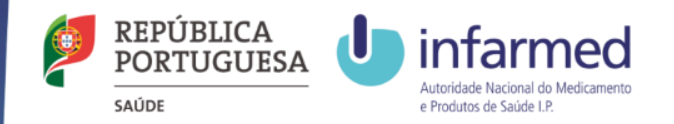

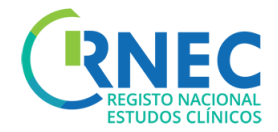

# Create Substancial Amendment request

#### Legal Framework applicable to the submission of Substancial Amendments:

- Lei n.º 21/2014, de 16 de abril, alterada pela Lei n.º 73/2015 de 27 de julho.
- Detailed guidance for the request for authorisation of a clinical trial on a medicinal product for human use to the competent authorities, notification of substantial amendments and declaration of the end of the trial (CT-1)
- <u>Detailed guidance on the application format and documentation to be submitted in an application for an Ethics Committee</u> opinion on the clinical trial on medicinal products for human use (CT-2)
- Formulário de Pedido de Autorização de Alteração Substancial

The electronic submission of substancial amendments is only possible if the respective Clinical Trial has been previosly submited through RNEC - electronic platform. Substancial amendments refering to all other trials should be submitted according to the usual procedure.

#### How to organize folders:

For simultaneous submissions to CEIC and INFARMED, two separate folders should be attached INFARMED and CEIC, respectively. The submitted folders should be organized according to the guidelines available at websites of each of the entities involved (INFARMED and CEIC).

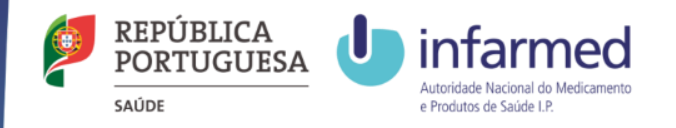

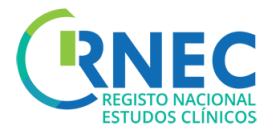

## Create Substancial Amendment request (1)

|                        | Create Request                                                                                          |      |
|------------------------|----------------------------------------------------------------------------------------------------|------|
|                        | Type and Addressee Detail Documents Public Information Fee                                              |      |
| ajeogin                | Type of Request                                                                                         |      |
| b) Navigation Bar      | Type of Request * Substantial Amendment                                                                 |      |
| Clinical Study Details |                                                                                                    |      |
| Create Request         | Addressee                                                                                               |      |
|                        | INFARMED - National Authority of Medicines and Health Products, I.P. 🗹 CEC - Competent Ethics Committee |      |
|                        | Cancel Ne                                                                                               | lext |

c) Rules for Substancial Amendments submission:

**INFARMED** – Time frame between Initial Request's Approval until Final Report Submission

**CEIC** – Allowed after submission of initial request and as long as the status is diferente from: "Invalid", "Rejected", "concluded", "Early concluded"

- d) Select- Substantial Amendment
- e) Select Addresses

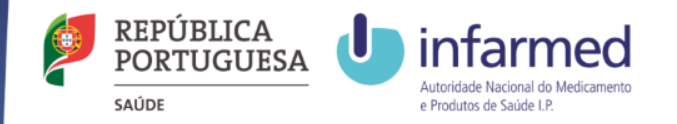

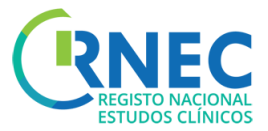

### Create Substancial Amendment request (2)

| d →                                                                                                    | Type and Addressee       Detail       Documents       Public Information       Fee         If there are no changes to the XML file, you don't need to add it again.       If there are no changes to the XML file, you don't need to add it again.         Image: Part, or all, of the filled data was submitted but not yet approved.       XML |
|----------------------------------------------------------------------------------------------------|----------------------------------------------------------------------------------------------------|
| d) Select/attach XML file if applicable *1                                                                                                    | XALL File  Select File EudraCT Number 2014-005339-15 Description                                                                                                    |
| e) include description of the Substantial Amendment                                                                                                    | Subject *                                                                                                    |
| f) Attach documentation if applicable <sup>*1</sup>                                                                                                    | Description * Type and Addressee Detail Documents Public Information Fee Documents                                                                                                    |
| g)Update/Fill in the Publicly Available Material/Information                                                                                             | File     Addressee     CEC     Add       File Name     Addressee     Add       Tulips.jpg     CEC     Remove                                                                                                    |
| h)Fee Payment (slide 18)                                                                                                    | Lighthouse.jpg CEC <u>Remove</u>                                                                                                    |
| Select Invoice Data                                                                                                    | Part, or all, of the filled data was submitted but not yet approved.                                                                                                    |
| • Select Fee <sup>*2</sup>                                                                                                    | Sponsor * Empresa Inés Costa 🔹                                                                                                    |
| <u>9</u>                                                                                                    | Add                                                                                                    |
| 1- Please refer to " <u>Estrutura da Documentação</u> " in <u>RNEC/Estudos com</u><br>Intervenção/Medicamentos Experimentais/Informação ao Promotor. The | Cilinical Study Sites Service Recruitment Status Plain Investigator Ethics Committee Centro de Estudo Cilinic DepartamentoTeste Not Commenced André Silva Comissão do Pedro <u>Edit Remove</u>                                                                                                    |
| 2. Information about foos available at: Portaria 63/2015 and in                                                                                          | Advertising Material Add                                                                                                    |
| <u>RNEC/Estudos com Intervenção/Medicamentos</u>                                                                                                    | File Name Type Eeste.docx Poster Poster                                                                                                    |
| Experimentais/Informação ao Promotor.                                                                                                    | Cancel Save Previous Next                                                                                                    |

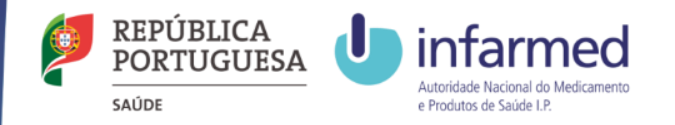

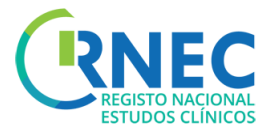

### Amend Request of Substantial Amendement

|                                                                                                    | Clinical Studies      Clinical Trials     Clinical Studies Details     Clinical Studies Details |
|----------------------------------------------------------------------------------------------------|----------------------------------------------------------------------------------------------------|
| h                                                                                                    | Create Request                                                                                                    |
| a) Request Details Screen                                                                                                    | Type and Addressee Detail Documents Public Information                                                                                                    |
| <ul> <li>b) Amend (only possible if the current state is equal to Submitted, In Validation or in Evaluation)</li> <li>c) Create Request</li> </ul> | Type of Request * Amend                                                                                                    |
| d) Update XML file (if aplicable)<br>e)Attach the required documents for the<br>amendment; e                                                       | Type and Addressee       Detail       Documents       Public Information                                                                                                    |
|                                                                                                    | Type and Addressee       Detail       Documents         Documents       Addressee       CEC * Add         File       + Select File       Addressee         File Name       Addressee       Addressee         No Records                                                                                                    |
|                                                                                                    | Cancel Previous Next                                                                                                    |
|                                                                                                    |                                                                                                    |

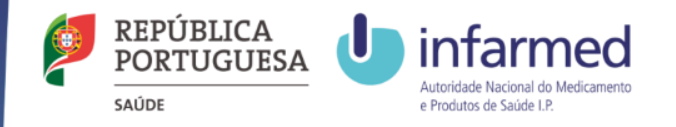

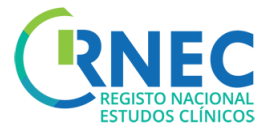

## Amend Request of Substantial Amendement (2)

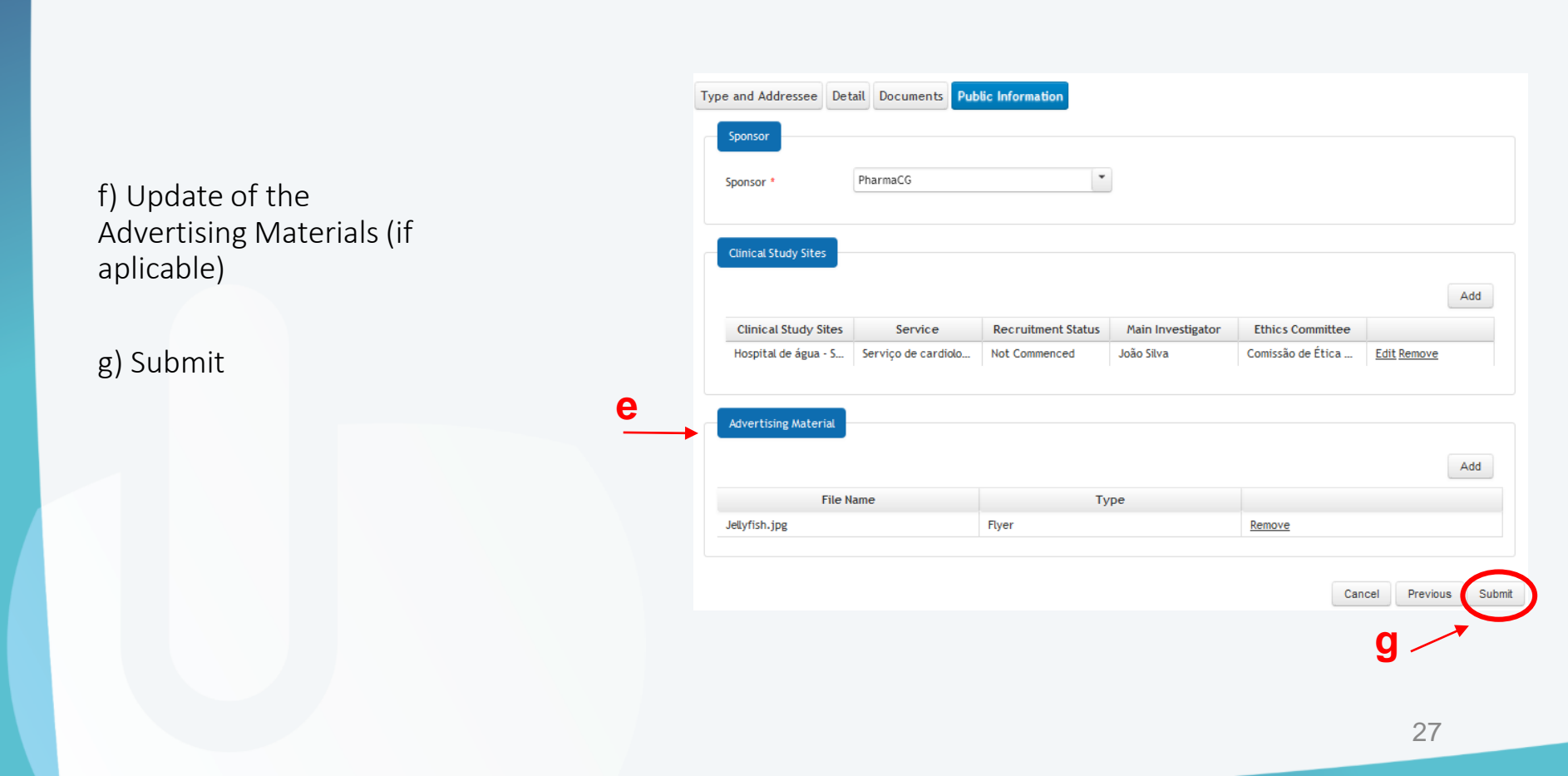

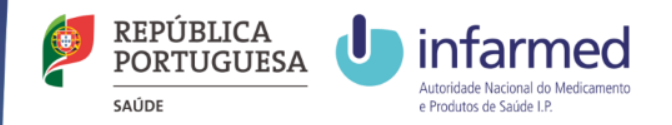

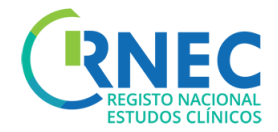

# Submission of a End of Trial Notification

Legal Framework applicable to the submission of a End of Trial Notification:

- Lei n.º 21/2014, de 16 de abril, alterada pela Lei n.º 73/2015 de 27 de julho
- Detailed guidance for the request for authorisation of a clinical trial on a medicinal product for human use to the competent authorities, notification of substantial amendments and declaration of the end of the trial (CT-1)
- Formulário de Conclusão de Ensaio Clínico (pdf)

The electronic submission of End of Trial Notifications and Final Reports is only possible if the respective Clinical Trial has been previously submitted through RNEC - electronic platform. All notifications refering to all other trials should be submitted according to the usual procedure.

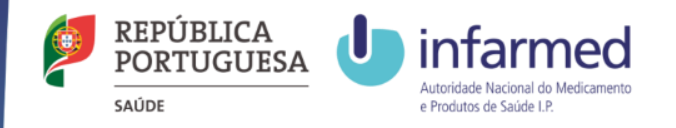

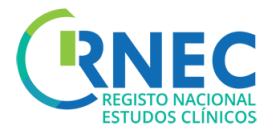

## Submission of End of Trial Notification(1)

- a) Clinical Studies details screen
- b) Create New Request
- a) Rules for submission for End of Trial declaration:

**INFARMED** – Status = "Authorized"

ou "Suspended"

**CEIC** – Status = "Favorable",

"Conditioned" ou "Suspended".

d) Select – Global End

|   | Type and Addressee Det | Documents  |  |
|---|------------------------|------------|--|
|   | Type of Request        |            |  |
| - | Type of Request *      | Global End |  |
|   | Type of notquest       |            |  |
|   |                        |            |  |
|   | Addressee              |            |  |
|   |                        |            |  |

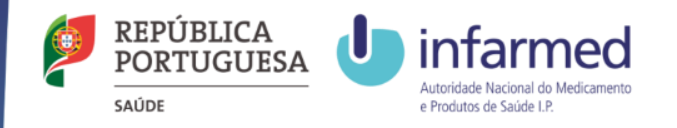

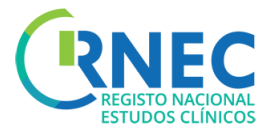

## Submission of End of Trial Notification(2)

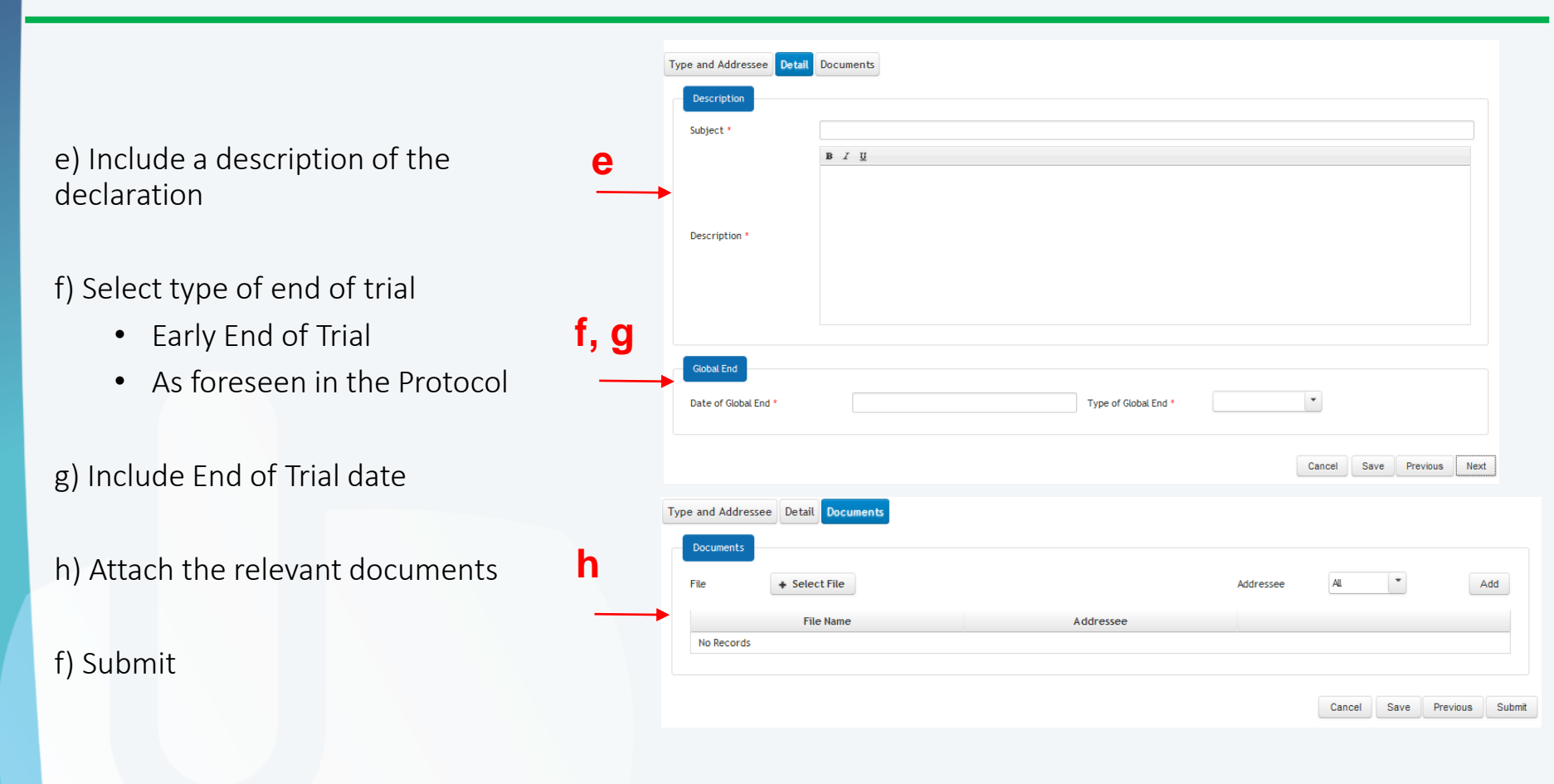

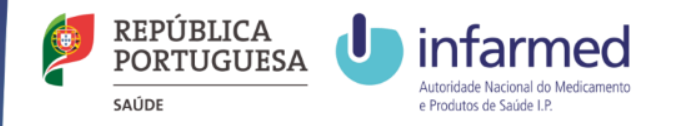

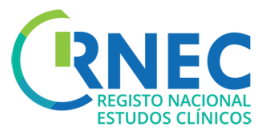

31

## Change of a End of Trial Notification (3)

|                                            |                     |                            |           |                        | States      |
|--------------------------------------------|---------------------|----------------------------|-----------|------------------------|-------------|
|                                            | ID 1244             | Submission Date 01-08-2016 | Addressee | CEC                    | Submited    |
|                                            | Applicant           | Infarmed-JF                | Sponsor   | Pedro Prom             | 01-08-2016  |
|                                            |                     |                            |           |                        |             |
| a) End of Trial Declaration Details screen | = Description       |                            |           |                        |             |
|                                            | Description         |                            |           |                        |             |
|                                            | Subject             | END OF TRIAL NOTIFICATION  |           |                        |             |
| b) Amend                                   | Description         | Tá anabada                 |           |                        |             |
| ,                                          |                     |                            |           |                        |             |
|                                            |                     |                            |           |                        |             |
| c) Update the relevant information         |                     |                            |           |                        |             |
| -,                                         |                     |                            |           |                        |             |
|                                            |                     |                            |           |                        |             |
| d)Attach the relevant documentation        |                     |                            |           |                        |             |
|                                            | _                   |                            |           |                        |             |
|                                            | - Global End        |                            |           |                        |             |
| e) Submit                                  | Date of Global End  | 7/13/16                    | Type of   | Global End By Protocol |             |
| C) Subline                                 |                     |                            |           |                        |             |
|                                            | - Documents         |                            |           |                        |             |
|                                            |                     |                            |           | File Name              |             |
|                                            | 1 <u>Desert.jpg</u> |                            |           | The Hulle              |             |
|                                            |                     |                            |           |                        |             |
|                                            |                     |                            |           |                        |             |
|                                            |                     |                            |           |                        | Such Annulu |
|                                            |                     |                            |           |                        |             |

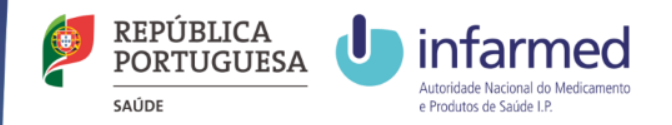

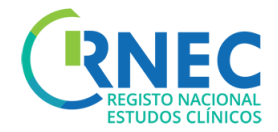

# Submission of Final Report

#### Legal Framework applicable to the submission of a Final Report:

- Lei n.º 21/2014, de 16 de abril, alterada pela Lei n.º 73/2015 de 27 de julho
- Detailed guidance for the request for authorisation of a clinical trial on a medicinal product for human use to the competent authorities, notification of substantial amendments and declaration of the end of the trial (CT-1)

All Final Reports must be submitted to INFARMED I.P. and CEIC through RNEC platform up to 12 months after the conclusion of the last participant in the clinical trial.

The electronic submission of Final Reports is only possible if the respective Clinical Trial has been previosly submited through RNEC - electronic platform. Final Reports refering to all other trials should be submitted according to the usual procedure.

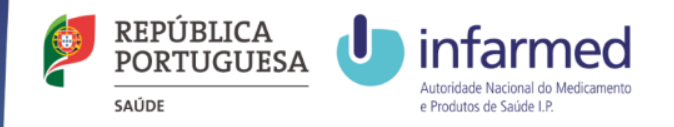

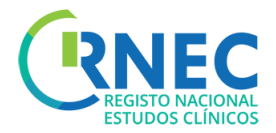

## Submission of Final Report

a) Clinical Trial Details Screen

#### b) Create New

- Request Details/Open
- Create Request

c) Rules for submission of Final Report notification:

**INFARMED** and **CEIC** – request status must be equal to "Concluded" or "Early Concluded"

d) Select Request Type- Final Report

| Type of Request | Final Report |  |  |
|-----------------|--------------|--|--|
|                 |              |  |  |

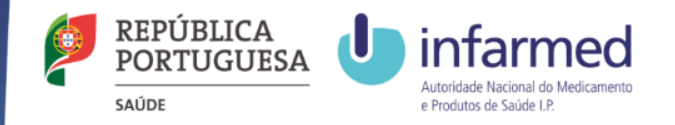

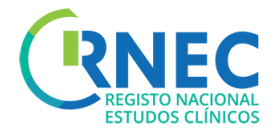

# Submission of Final Report

| f) Include a description of the Final<br>Report | Create Request Type and Addressee Detail Documents                                                                                                    |
|-------------------------------------------------|----------------------------------------------------------------------------------------------------|
| g) Attach Final Report                          | Description *                                                                                                    |
|                                                 | G       Cancel       Previous       Next         Type and Addressee       Detail       Documents       Image: Select File       Addressee       Addressee       Addressee       Addressee       Addressee       Addressee       Image: Select File       Addressee       Image: Select File       Addressee       Image: Select File       Addressee       Image: Select File       Addressee       Image: Select File       Image: Select File |
|                                                 | Cancel Save Previous Submit                                                                                                    |

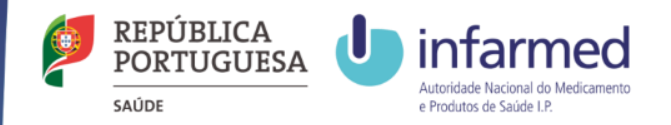

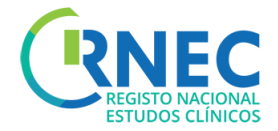

## Submission of Notifications

Legal Framework applicable to submission of Notifications/Change of applicant requests:

Lei n.º 21/2014, de 16 de abril, alterada pela Lei n.º 73/2015 de 27 de julho

<u>Detailed guidance for the request for authorisation of a clinical trial on a medicinal product for human use to the competent</u> <u>authorities, notification of substantial amendments and declaration of the end of the trial</u> (CT-1)

The eletronic submission notification is only possible if the respective Clinical Trial has been previously submited through RNEC - electronic platform. Notifications refering to all other trials should be submitted according to the usual procedure.

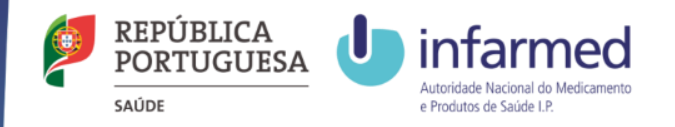

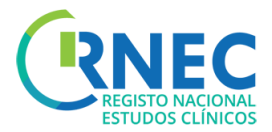

# Submission of a Notification

e

a) Clinical Studies Details Screen

- b) Create Request
- d) Rules for submission of notifications:

**INFARMED** – Initial request has previously been authorized

**CEIC** – initial request status is different of "Invalid", "Declined", "Finished" "Early Finish"

e) Select Type of request- Notification

f) Select addressee

g) Add XML file

| ID                     | Ree                        | quest Type             | All          | -          | AL                     | -          | ALL                   |             |
|------------------------|----------------------------|------------------------|--------------|------------|------------------------|------------|-----------------------|-------------|
|                        |                            |                        |              |            |                        |            |                       | Search Clea |
| Detail                 |                            |                        |              |            |                        |            |                       |             |
| ID ¢                   | Request<br>Type ≎          | Submission<br>Date \$  | Addressee \$ | Status \$  | Status Date<br>≎       | Subject \$ | Publication<br>Date ≎ | Action      |
| 1257                   | Notification               | 9/22/16<br>1:32:21 PM  | CEC          | Submited   | 9/22/16<br>1:32:21 PM  | Amend      |                       | <u>Open</u> |
| 1256                   | Notification               | 9/22/16<br>1:32:20 PM  | Infarmed     | Submited   | 9/22/16<br>1:32:20 PM  | Amend      |                       | <u>Open</u> |
| 1254                   | Initial<br>Request         | 9/22/16<br>11:02:13 AM | Infarmed     | Authorized | 9/22/16<br>12:00:00 AM |            |                       | <u>Open</u> |
| 1255                   | Initial<br>Request         | 9/22/16<br>11:02:14 AM | CEC          | Favorable  | 9/22/16<br>12:00:00 AM |            |                       | <u>Open</u> |
| eate Requ<br>be and Ad | ddressee Detail<br>Request | Documents              |              |            |                        |            | b Back                | Create Requ |

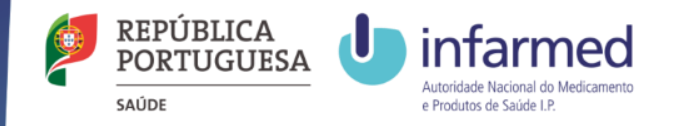

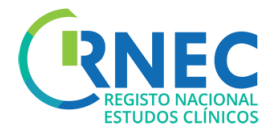

## Amend a Notification Request

- a) Clinical Studies Details screen
- b) Open details of the Notification Request

| nical Stu                      | ıdies Details                                                            |                                                                                                    |                                            |                                                |                                                                    |                              |                        |                        |
|--------------------------------|--------------------------------------------------------------------------|----------------------------------------------------------------------------------------------------|--------------------------------------------|------------------------------------------------|--------------------------------------------------------------------|------------------------------|------------------------|------------------------|
| Search                         | Area                                                                     |                                                                                                    |                                            |                                                |                                                                    |                              |                        |                        |
| D                              | Rec                                                                      | uest Type                                                                                                    | All                                        | -                                              | All                                                                | -                            | All                    |                        |
|                                |                                                                          |                                                                                                    |                                            |                                                |                                                                    |                              |                        | Search Clean           |
|                                |                                                                          |                                                                                                    |                                            |                                                |                                                                    |                              |                        |                        |
| Dotail                         |                                                                          |                                                                                                    |                                            |                                                |                                                                    |                              |                        |                        |
| Detail                         | Deswart                                                                  | Cubatania                                                                                                    |                                            |                                                | Chathan Data                                                       |                              | Dublication            |                        |
| Detail<br>ID \$                | Request<br>Type ≎                                                        | Submission<br>Date \$                                                                                                    | Addressee \$                               | Status ≎                                       | Status Date<br>≎                                                   | Subject ≎                    | Publication<br>Date \$ | Action                 |
| ID ¢                           | Request<br>Type ≎<br>Notification                                        | Submission<br>Date \$<br>9/22/16<br>1:32:21 PM                                                                                              | Addressee \$                               | Status ¢<br>Submited                           | Status Date<br>¢<br>9/22/16<br>1:32:21 PM                          | Subject ≎<br>Amend           | Publication<br>Date \$ | Action                 |
| Detail<br>ID ≎<br>1257<br>1256 | Request<br>Type \$<br>Notification<br>Notification                       | Submission<br>Date ≎<br>9/22/16<br>1:32:21 PM<br>9/22/16<br>1:32:20 PM                                                                      | Addressee ¢<br>CEC<br>Infarmed             | Status ¢<br>Submited<br>Submited               | Status Date<br>¢<br>9/22/16<br>1:32:21 PM<br>9/22/16<br>1:32:20 PM | Subject ¢<br>Amend<br>Amend  | Publication<br>Date \$ | Action<br>Open<br>Open |
| Detail<br>ID ≎<br>1257<br>1256 | Request<br>Type \$<br>Notification<br>Notification<br>Initial<br>Request | Submission<br>Date \$           9/22/16           1:32:21 PM           9/22/16           1:32:20 PM           9/22/16           11:02:13 AM | Addressee ¢<br>CEC<br>Infarmed<br>Infarmed | Status ¢<br>Submited<br>Submited<br>Authorized | Status Date                                                        | Subject \$<br>Amend<br>Amend | Publication<br>Date ≎  | Action<br>Open<br>Open |

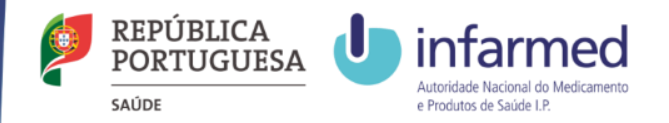

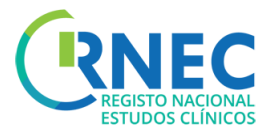

## Amend a Notification Request (2)

#### b) Amend

- c) Update Description (if aplicable)
- d) Update XML file (if aplicable)
- e)Attach all required documents
- e)Update Advertising Materials (if aplicable)

#### f) Submit

| Clinical Studies Clinical Trials              | Clinical Studies Details | Request Detail       |                              |                   |                        |
|-----------------------------------------------|--------------------------|----------------------|------------------------------|-------------------|------------------------|
| lequest Details - Notification - NT001        | 257                      |                      |                              |                   |                        |
| ID 1257 Submission D<br>Applicant Infarmed-JF | Date 22-09-2016          | Addressee<br>Sponsor | CEC<br>Wally Miguel de Jesus | Sub<br>22-4       | us<br>mited<br>09-2016 |
| Description Subject Amend                     |                          |                      |                              |                   |                        |
| Description Amende                            | bas                      |                      |                              |                   |                        |
| XML File           XML File                   | 3382-17 PT 20160803 CTA  | .xml                 | EudraCT Number               | 2014-003382-17    |                        |
| - Documents                                   |                          |                      | File Name                    |                   |                        |
| 1 Penguins.jpg                                |                          |                      |                              |                   |                        |
| Public Information                            |                          |                      |                              |                   |                        |
|                                               |                          | Clinica              | al Study Sites               |                   |                        |
| Clinical Study Site                           | Department               |                      | Main Investigator            | Ethics Con        | nmittee Status         |
| Centro Clínico                                | Tirana Norte             | Ç+                   | ç                            | Comissão de Etica | A Commenced            |
|                                               |                          | Advert               | ising Materials              |                   |                        |
| Fi<br>No Results                              | ile Name                 |                      |                              | Туре              | 38                     |
|                                               |                          |                      |                              |                   |                        |
|                                               |                          |                      |                              |                   | Back Amend             |

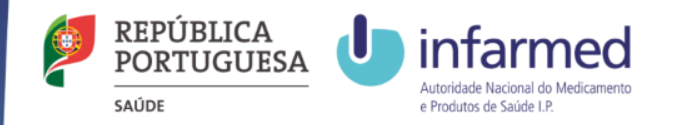

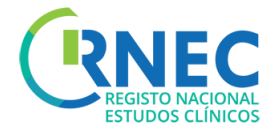

# Change of applicant

Legal Framework applicable to submission of Notifications/Change of applicant requests:

Lei n.º 21/2014, de 16 de abril, alterada pela Lei n.º 73/2015 de 27 de julho

<u>Detailed guidance for the request for authorisation of a clinical trial on a medicinal product for human use to the competent</u> authorities, notification of substantial amendments and declaration of the end of the trial (CT-1)

The eletronic submission notification is only possible if the respective Clinical Trial has been previously submited through RNEC - electronic platform. Notifications refering to all other trials should be submitted according to the usual procedure.

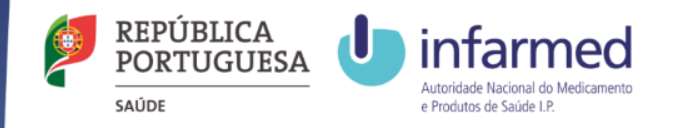

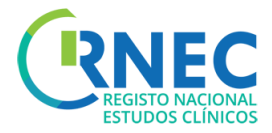

## Change of Applicant

- a) On the Side Bar menu select Clinical Trials Section
- b) Create New Request
- c) Select Request Type Notification /Change of Applicant
- d) Select Addressee

| REGISTO NACIONAL<br>ESTUDOS CLÍNICOS      | Alerts 1 Contacts                                                     |
|-------------------------------------------|-----------------------------------------------------------------------|
| 20160600009                               | ★ → Clinical Studies → <u>Clinical Trials</u> → <u>Create Request</u> |
| Infarmed-JF  Clinical Studies             | Create Request                                                        |
| Clinical Trials <u>Create New Request</u> | Type and Addressee Detail Documents                                   |
| Search     Create New Request             | Type of Request                                                       |
|                                           | Type of Request *                                                     |
|                                           | Addressee Change of Applicant                                         |
|                                           | INFARMED - National Author Financial Agreement                        |

| Create Request                        |             |
|---------------------------------------|-------------|
| Type and Addressee Detail Documents   |             |
| Type of Request                       |             |
| Type of Request * Change of Applicant | •           |
| Addressee                             |             |
|                                       | Cancel Next |

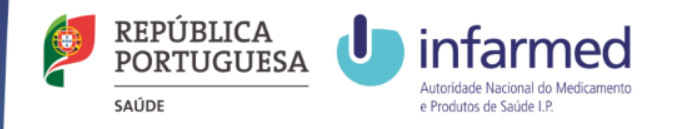

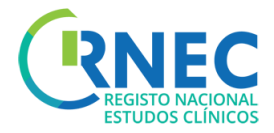

## Change of Applicant

f) Add XML file

-» Note: Select only XML files of Clinical Studies already submitted in the platform and that have not been submitted by this applicant.

g

g) Include an accurate description of the request

f) Attach the applicable documents

g) Submit

| Type and Addressee Detai       | Documents |
|--------------------------------|-----------|
| XML File *<br>EudraCT Number * |           |
| Description                    |           |
| Description *                  |           |

| Type and Address | Detail Documents |           |           |                        |
|------------------|------------------|-----------|-----------|------------------------|
| File             | + Select File    |           | Addressee | CEC Add                |
|                  | File Name        | Addressee |           |                        |
| No Records       |                  |           |           |                        |
|                  |                  |           |           |                        |
|                  |                  |           |           | Cancel Previous Submit |

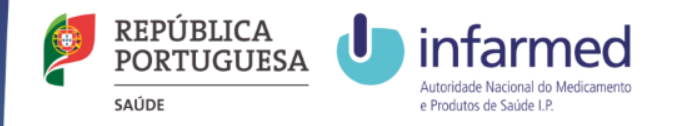

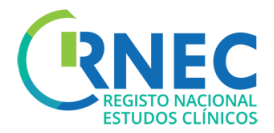

## Amend Change of Applicant Request

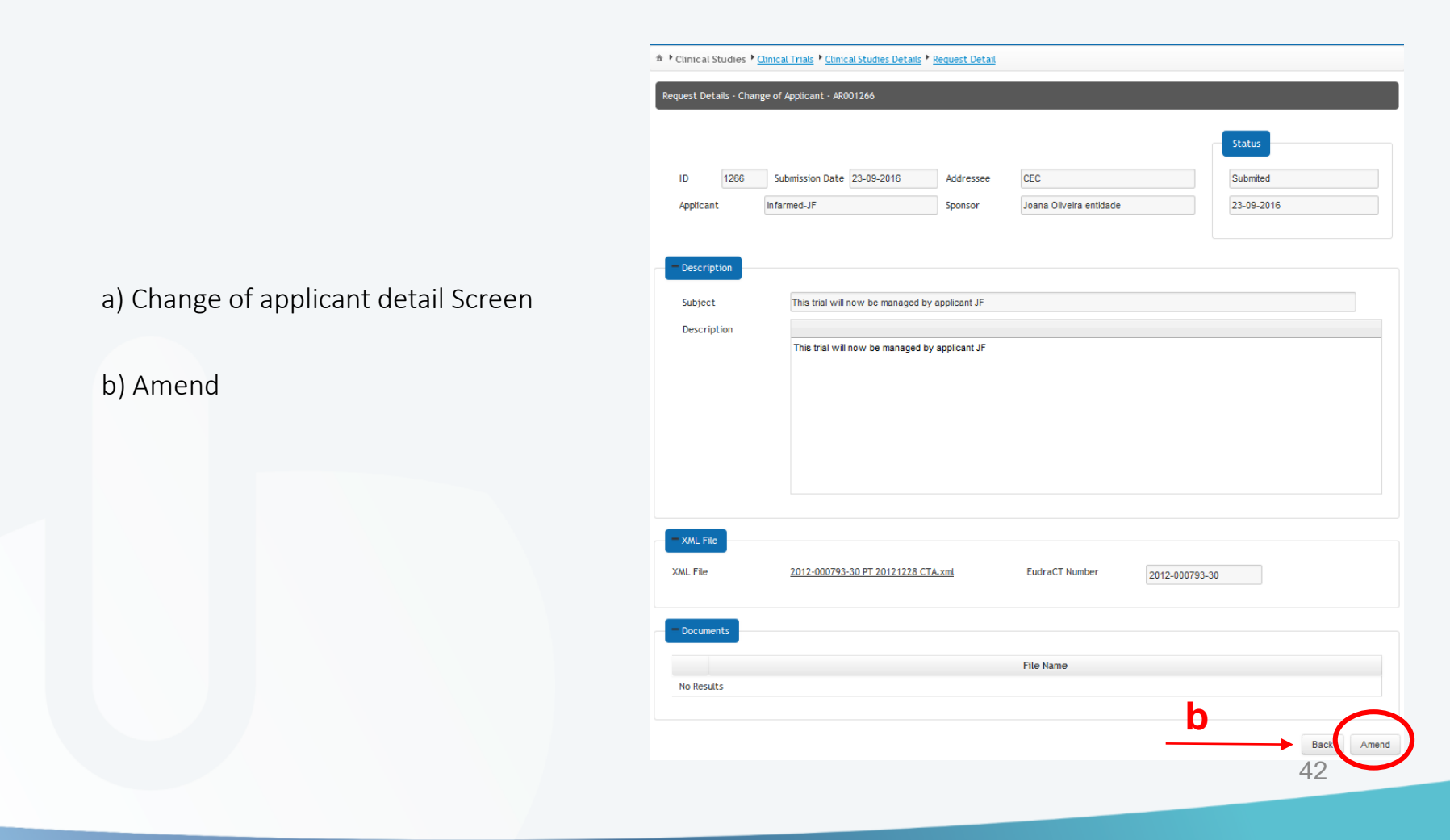

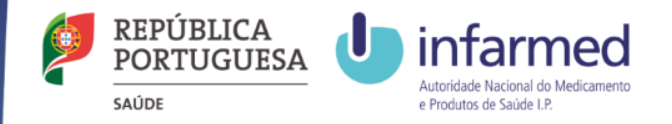

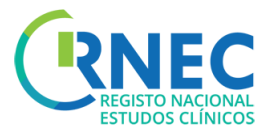

## Amend Change of Applicant Request

|                             | Clinical Studies      Clinical Trials     Clinical Studies Details     Create Request     Create Request |
|-----------------------------|----------------------------------------------------------------------------------------------------|
|                             | Create Request                                                                                           |
|                             | Type and Addressee Detail Documents                                                                      |
|                             | Type of Request                                                                                          |
| d) Update XML file          | Type of Request * Amend *                                                                                |
|                             | Addressee                                                                                                |
| e)Attach required documents | CEC - Competent Ethics Committee                                                                         |
|                             | Type and Addressee Detail Documents                                                                      |
| f) Submit                   | If there are no changes to the XML file, you don't need to add it again.                                 |
| 1) Sublint                  | Part, or all, of the filled data was submitted but not yet approved.                                     |
|                             | XML File   Select File                                                                                   |
|                             | EudraCT Number 2012-000793-30                                                                            |
|                             | Type and Addressee Detail Documents                                                                      |
|                             | Documents                                                                                                |
|                             | File Addressee CEC  Add                                                                                  |
|                             | File Name     Addressee       No Records     Control                                                     |
|                             |                                                                                                    |
|                             | Cancel Previous Submit                                                                                   |
|                             | 43                                                                                                    |

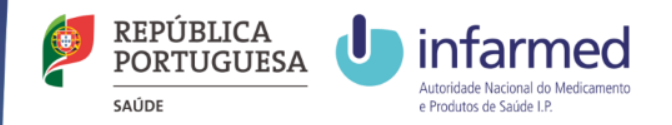

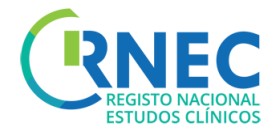

# Submission of a Financial Agreement Notification

#### Financial Agreements:

In case the Financial Agreement is not signed at the time of documentation submission, the final version should be submitted as soon as possible, in full compliance with the version submitted and approved by the ethics commitee (CEIC).

The study site can only be iniciated upon approval of the financial agreement contract.

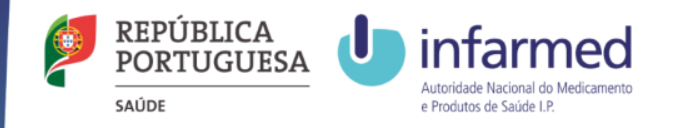

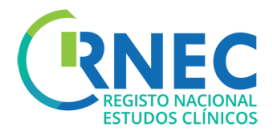

### Submission a Financial Agreement Notification

|                                       | Create Request          |                                                                                   |   |
|---------------------------------------|-------------------------|-----------------------------------------------------------------------------------|---|
| a) Clinical Trial screen              | Type and Addressee Deta | Il Documents Public Information                                                   |   |
|                                       | Type of Request         |                                                                                   | - |
| b) Create Request                     | Type of Request *       | Financial Agreement                                                               |   |
| $\rightarrow$                         | Addressee               |                                                                                   |   |
| c) Select type of Request – Financial | INFARMED - National Au  | thority of Medicines and Health Products, I.P. 🗹 CEC - Competent Ethics Committee |   |
| Agreement                             | Create Request          |                                                                                   |   |
| $\overset{u}{\longrightarrow}$        | Type and Addressee Det  | Documents Public Information                                                      |   |
| d) Select addressee – CEC- Competent  | T If there are no chang | es to the XML file, you don't need to add it again.                               |   |
| Ethics Committee                      | XML File                | Select File                                                                       |   |
| f) Attach XNAL file                   | EudraCT Number *        | 2014-003382-17                                                                    |   |
| I) Attach AME me                      | Description             |                                                                                   |   |
|                                       | Subject *               | Financial Agreements                                                              |   |
|                                       |                         |                                                                                   | - |
|                                       | Description *           |                                                                                   |   |
|                                       |                         |                                                                                   |   |
|                                       |                         | 45                                                                                |   |

\* Clinical Studies Clinical Trials Clinical Studies Details Create Request

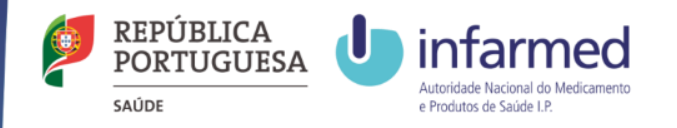

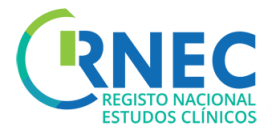

## Submission of a Financial Agreement Notification

f) Attach the required documents

g) Update the Recruitment Status of each Clinical Study Site

|                                                   |                                 | Documents Pub | lic Information                       |                   |                  |    |   |
|---------------------------------------------------|---------------------------------|---------------|---------------------------------------|-------------------|------------------|----|---|
| Documents                                         |                                 |               |                                       |                   |                  |    |   |
| File                                              | + Select                        | t File        |                                       |                   | Addressee        | EC | , |
|                                                   | File I                          | lame          | Addr                                  | essee             |                  |    |   |
| No Records                                        |                                 |               |                                       |                   |                  |    |   |
|                                                   |                                 |               |                                       |                   |                  |    |   |
| Type and Addres                                   | see Detai<br>Sites              | Documents Put | Nic Information                       |                   |                  |    |   |
| Type and Address<br>Clinical Study<br>Clinical St | see Detai<br>Sites<br>udy Sites | Documents Put | Nic Information<br>Recruitment Status | Main Investigator | Ethics Committee | ee |   |

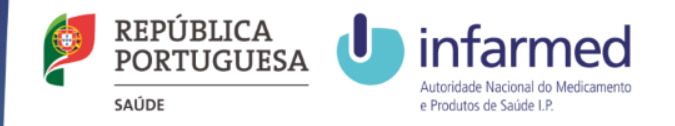

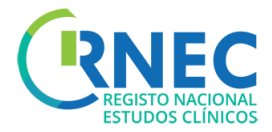

b

### Amend the Financial Agreement Notification

- a) Financial Agreement Detail Screen
- b) Amend

| quest Deta   | uls - Finar | ncial Agreement - CF001258   |           |                       |               |               |            |  |  |
|--------------|-------------|------------------------------|-----------|-----------------------|---------------|---------------|------------|--|--|
|              |             |                              |           |                       |               | Charles       |            |  |  |
|              |             |                              |           |                       |               | Status        |            |  |  |
| ID           | 1258        | Submission Date 22-09-2016   | Addressee | CEC                   |               | Submited      |            |  |  |
| Sender       |             | In farmed-JF                 | Sponsor   | Wally Miguel de Jesus |               | 22-09-2016    |            |  |  |
|              |             |                              |           |                       |               |               |            |  |  |
| Descripti    | ion         |                              |           |                       |               |               |            |  |  |
| Subject      |             | Financial Agreements         |           |                       |               |               |            |  |  |
| Descripti    | ion         |                              |           |                       |               |               |            |  |  |
|              |             | ficamos todos a ganhar\$     |           |                       |               |               |            |  |  |
|              |             |                              |           |                       |               |               |            |  |  |
|              |             |                              |           |                       |               |               |            |  |  |
|              |             |                              |           |                       |               |               |            |  |  |
|              |             |                              |           |                       |               |               |            |  |  |
|              |             |                              |           |                       |               |               |            |  |  |
|              |             |                              |           |                       |               |               |            |  |  |
| XML File     |             |                              |           |                       |               |               |            |  |  |
| ML File      |             | 2014-003382-17 PT 20160803 C | TA.xml    | EudraCT Number        | 2014-003382-1 | 7             |            |  |  |
|              |             |                              |           |                       |               |               |            |  |  |
| Documen      | its         |                              |           |                       |               |               |            |  |  |
|              |             |                              |           | File Name             |               |               |            |  |  |
| No Result:   | s           |                              |           |                       |               |               |            |  |  |
|              |             |                              |           |                       |               |               |            |  |  |
| Public Inf   | formation   |                              |           |                       |               |               |            |  |  |
| onsor        | Malk H      | liqual de Taque              |           |                       |               |               |            |  |  |
|              | Traily M    | iguei de 2000                |           |                       |               |               |            |  |  |
|              |             |                              | Clinic    | al Study Sites        |               |               |            |  |  |
| Clinio       | cal Study   | y Site Departme              | nt        | Main Investigator     | Eth           | ics Committee | Status     |  |  |
| entro Clínio | co          | Tirana Norte                 | Ç+        | +-ç                   | Comissão d    | le Ética A    | Commenced  |  |  |
|              |             |                              |           |                       |               |               | 47         |  |  |
|              |             |                              |           |                       |               |               |            |  |  |
|              |             |                              |           |                       |               |               | Darah Am 1 |  |  |

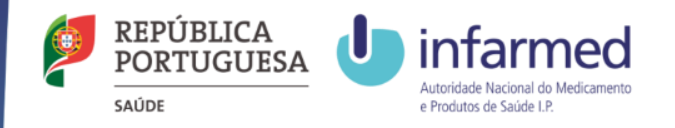

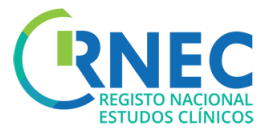

## Amend the Financial Agreement Notification

### c) Update Description

d) Update XML file

e)Attach required documents

f) Update current Status of Clinical Study Sites

g) Submit

Create Request Type and Addressee Detail Documents Public Information Type of Request Type of Request Addressee Type and Addressee Detail Documents Public Information XML File + Select File EudraCT Number 2014-003382-17 Type and Addressee Detail Public Information Documents Documents + Select File CEC File Addressee Add File Name Addressee No Records Type and Addressee Detail Documents **Public Information Clinical Study Sites Clinical Study Sites** Ethics Committee Service Recruitment Status Main Investigator Centro Clínico Tirana Norte Comissão de Ética A Edit Remove Not Commenced ç+-ç 48 Cancel Previous Submit

\* Clinical Studies Clinical Trials Clinical Studies Details Request Detail Create Request

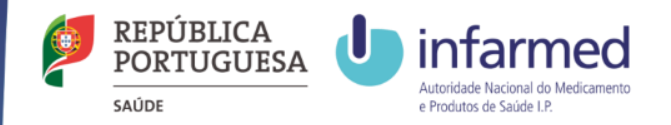

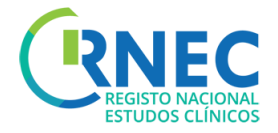

## Reply to an Additional Information/Amend Request

Replying to an additional Information/Correction Request consists in answering to questions/requests for additional elements or correction of the information submitted.

#### When can I reply to an Additional Information/Correction Request?

It is only possible to Reply to these events when the status of the request is equal to "Additional Information" or "Correction"

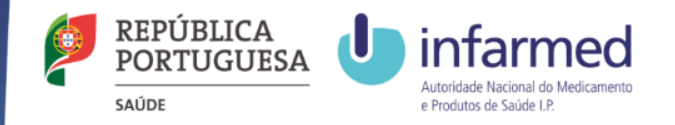

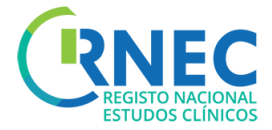

## Reply to an Additional Information/Amend Request

| <b>2</b><br>20160600009                      |            | ✿ ▶ Clinical Studies ▶ <u>Clini</u> | cal Trials • <u>Clinical Studies</u> | <u>: Details</u> • <u>Request Detail</u> | • <u>Activities List</u> |         |                       |         |
|----------------------------------------------|------------|-------------------------------------|--------------------------------------|------------------------------------------|--------------------------|---------|-----------------------|---------|
| Infarmed-JF                                  |            | Activities List                     |                                      |                                          |                          |         |                       |         |
| Clinical Studies                             |            |                                     |                                      |                                          |                          |         |                       |         |
| Clinical Trials                              |            | Formel                              |                                      |                                          |                          |         |                       |         |
| Search                                       |            | search                              |                                      |                                          |                          |         |                       |         |
| Create New Requ                              | uest       | Turne of Artholis                   | All                                  | -                                        | 14                       | All     |                       |         |
| RNEC Number MD00041                          | <u>112</u> | Type of Activity                    | All                                  | A                                        | adressee                 | Au      |                       |         |
| EudraCT Number 2014-003                      | 13382-17   |                                     |                                      |                                          |                          |         | Searc                 | h Clean |
| CEC Opinion Favorable                        | de         |                                     |                                      |                                          |                          |         |                       |         |
| CEC Opinion Date 2016-09-                    | -22        |                                     |                                      |                                          |                          |         |                       |         |
| Public Information -                         |            |                                     |                                      |                                          |                          |         |                       |         |
| Request PI001254                             |            | Detail                              |                                      |                                          |                          |         |                       |         |
| <u>Activities List</u> <u>Crease Request</u> |            | Type of Activity \$                 | Submission Dat                       | Sender \$                                | Addre                    | ssee \$ | Subject \$            | Action  |
| ▼ Others                                     |            | Request for Additiona               | l 9/23/16 2:13:3                     | Infarmed                                 | Infarmed-JF              |         | Request for documents | Open    |
| Search                                       |            |                                     |                                      |                                          |                          |         |                       |         |
| Create New Requ                              | uest       |                                     |                                      |                                          |                          |         |                       |         |
|                                              |            |                                     |                                      |                                          |                          |         |                       | Back    |
|                                              |            |                                     |                                      |                                          |                          |         |                       |         |
|                                              |            |                                     |                                      |                                          |                          |         |                       |         |

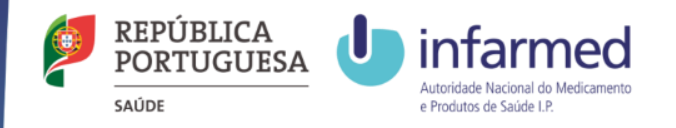

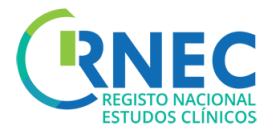

## Reply to an Additional Information/Amend Request

| a) Additional Information details screen |        | Request Details - Requ           | est for Additional Information - PE001    | 1267                 |                                      |            |
|------------------------------------------|--------|----------------------------------|-------------------------------------------|----------------------|--------------------------------------|------------|
| b) Reply                                 | b<br>→ | ID 526931<br>Applicant<br>Sender | Submission Date 23-09-2016<br>Infarmed-JF | Addressee<br>Sponsor | Infarmed-JF<br>Wally Miguel de Jesus |            |
| c) Create Request                        |        | - Description                    |                                           |                      |                                      |            |
| d) Update XML file + descripiton of the  | d      | Subject<br>Description           | Request for documents                     |                      |                                      |            |
| e)Attach required documents              |        |                                  |                                           |                      |                                      |            |
| g)Submit                                 | e      |                                  |                                           |                      |                                      |            |
|                                          |        | No Results                       |                                           |                      | File Name                            |            |
|                                          |        |                                  |                                           |                      |                                      | Back Reply |
|                                          |        |                                  |                                           |                      |                                      | 51         |

★ Clinical Studies Clinical Trials Clinical Studies Details Prequest Detail Activities List Activity Detail

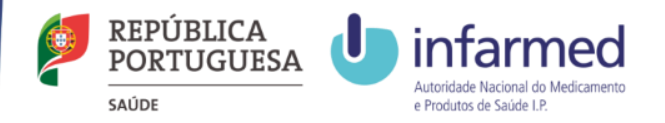

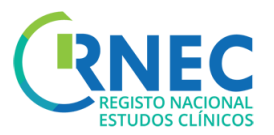

### Reply to: Additional Information Request/Request for amendment

a) Additional Elements Details Screen

b) Reply

c) Create Request

e)Reply to Additional Information Request

#### End of Trial Notification

- 1. Include a description
- 2. Update relevant information for the conclusion
- 3. Attach required documents

#### **Change of Applicant**

- 1. Include XML file and description of notification
- 2. Attach required documents

#### **Financial Agreement Notification**

- 1. Attach required documents
- 2. Update Clinical Sites current Status

| Type of Request                                                                                                    |                                                                 |                                                      |                           |                                                           |                                 |
|----------------------------------------------------------------------------------------------------|-----------------------------------------------------------------|------------------------------------------------------|---------------------------|-----------------------------------------------------------|---------------------------------|
| Type of Request *                                                                                                    | Reply to Request for                                            | r Additional Information                             |                           |                                                           | ٣                               |
|                                                                                                    |                                                                 |                                                      |                           |                                                           |                                 |
| Addressee                                                                                                    |                                                                 |                                                      |                           |                                                           |                                 |
| XML                                                                                                    | uthority of Medicines                                           | and Health Products, I.P.                            | CEC - Competent Ethics Co | mmittee                                                   |                                 |
| XML File                                                                                                    |                                                                 | + Select                                             | File                      |                                                           |                                 |
| EudraCT Number                                                                                                    | 2014-003382-17                                                  |                                                      |                           |                                                           |                                 |
|                                                                                                    |                                                                 |                                                      |                           |                                                           |                                 |
| Description                                                                                                    |                                                                 |                                                      |                           |                                                           |                                 |
| Subject *                                                                                                    | Request for document                                            | ts                                                   |                           |                                                           |                                 |
|                                                                                                    | BIU                                                             |                                                      |                           |                                                           |                                 |
|                                                                                                    |                                                                 |                                                      |                           |                                                           |                                 |
|                                                                                                    |                                                                 |                                                      |                           |                                                           |                                 |
| Documents                                                                                                    |                                                                 |                                                      |                           |                                                           |                                 |
| Pocuments<br>File + Selec<br>File N                                                                                           | t File                                                          | Addre                                                | Addr                      | essee Infarmed ¥                                          | Add                             |
| Documents<br>File + Selec<br>File No Records                                                                                  | t File<br>Jame                                                  | Addre                                                | Addr                      | essee Infarmed *                                          | Add                             |
| Documents<br>File + Select<br>File No Records                                                                                 | t File<br>lame                                                  | Addre                                                | Addr                      | essee Infarmed *                                          | Add                             |
| Documents<br>File + Selec<br>File N<br>No Records<br>Sponsor                                                                  | t File<br>lame                                                  | Addre                                                | Addr                      | essee Infarmed ¥                                          | Add                             |
| Documents<br>File Selecc<br>File File No Records<br>Sponsor<br>Sponsor *                                                      | t File<br>lame<br>Wally Miguel de Je                            | Addre                                                | Addr<br>ssee              | essee Infarmed *                                          | Add                             |
| Documents<br>File + Selecc<br>File No Records<br>Sponsor<br>Sponsor *                                                         | t File<br>lame<br>Walty Miguet de Je                            | Addre                                                | Addr                      | essee Infarmed *                                          | Add                             |
| Documents<br>File + Select<br>File N<br>No Records<br>Sponsor<br>Sponsor *<br>Clinical Study Sites                            | t File<br>lame<br>Wally Miguel de Je                            | Addre<br>15US                                        | Addr<br>ssee              | essee Infarmed ¥                                          | Add                             |
| Documents<br>File Select<br>File File N<br>No Records<br>Sponsor<br>Sponsor *<br>Clinical Study Sites                         | t File<br>lame<br>Wally Miguet de Je                            | Addre                                                | Addr<br>ssee              | essee Infarmed •                                          | Add                             |
| Documents<br>File Selecc<br>File File N<br>No Records<br>Sponsor<br>Sponsor *<br>Clinical Study Sites<br>Clinical Study Sites | t File<br>lame<br>Wally Miguel de Je                            | Addre<br>esus<br>Recruitment Statu                   | Addr<br>ssee              | essee Infarmed •                                          | Add                             |
| Documents<br>File  File  File No Records  Sponsor Sponsor Clinical Study Sites Clinical Study Sites Centro Clinico            | t File<br>lame<br>Wally Miguel de Je<br>Service<br>Tirana Norte | Addre                                                | Addr                      | essee Infarmed                                            | Add<br>Add<br>Edit Remove       |
| Documents<br>File  File  File No Records Sponsor Sponsor Clinical Study Sites Clinical Study Sites Centro Clínico             | t File<br>lame<br>Wally Miguel de Je<br>Service<br>Tirana Norte | Addre<br>tsus<br>Recruitment Statu<br>Temporary Halt | Addr                      | essee Infarmed<br>Ethics Committee<br>Comissão de Ética A | Add<br>Add<br>Edit Remove<br>52 |

#### f) Submit

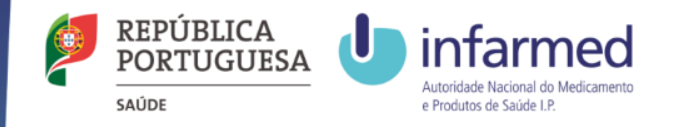

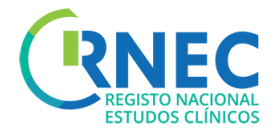

# Replying to a Communication

| a) Communication Details Screen                             | Type and Addressee Detail Documents Type of Request Type of Request * Reply to Communication * |
|-------------------------------------------------------------|------------------------------------------------------------------------------------------------|
| b) Reply                                                    | Addressee                                                                                      |
| c) Fill in with a description in reply to the communication | Type and Addressee Detail Documents Description Subject * hhhh B I II                          |
| d) Attach required documents                                | Description *                                                                                  |
| e) Submit                                                   | Type and Addressee Detail Documents                                                            |
|                                                             | Cancel Previous Submit                                                                         |

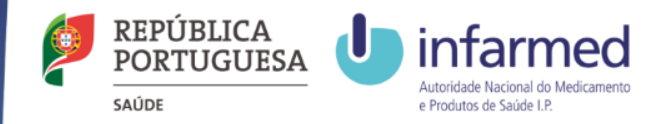

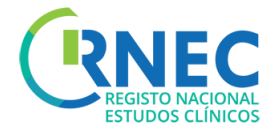

## Payment of fees

Information about Payment of Fees is available at: Portaria 63/2015

Valid for Clinical Trials and Substantial Amendments submitted through the RNEC portal. For all other Clinical Trials the Payment of fees shouls be made according to the regular procedure.

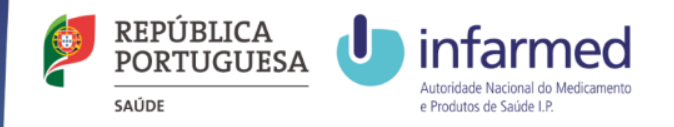

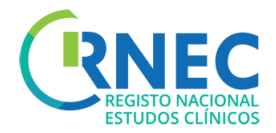

55

### Payment of Fees

| a) Clinical Studies Details   Request Details                 | •  | Payments                                                                          |                                                                                               |              |                                                                             |                            |                              |  |  |
|---------------------------------------------------------------|----|-----------------------------------------------------------------------------------|-----------------------------------------------------------------------------------------------|--------------|-----------------------------------------------------------------------------|----------------------------|------------------------------|--|--|
| Screen                                                        | -  | SA - Clinical Trial                                                               | 7/29/16 1:54:00 PM                                                                            | Pending      | 7/29/16 1:54:00 PM                                                          | 200,00€                    | Open                         |  |  |
| b) Select open on the Payment Section for<br>the selected Fee |    | Payment Detai<br>Entity<br>Name: Entidade_Pr                                      | i <b>ls</b><br>omotor_Teste                                                                   |              |                                                                             |                            |                              |  |  |
| c) Payment Details                                            | ເຼ | Address: Avenida São<br>City: 1580-508 Sa<br>NIF: 120599643<br>Details<br>Payment | Bernardo da Estrela<br>ntarém<br>5894                                                         |              |                                                                             | Get receipt                |                              |  |  |
| d) Submit Payment                                             | -  | SA - Clinical Trial                                                               | De                                                                                            | escription   | Total                                                                       | : Ur                       | it Price<br>200.0<br>ε200.00 |  |  |
| e) Wait 5 min<br>f) Request Status - "Submited"               |    | Please use only one of the<br>ATM                                                 | ods<br>following methods of paym<br>Entity: 21424<br>Reference: 000 148 88<br>Amount: €200.00 | ent:<br>To p | dit Card<br>roceed with payment, <u>click</u><br>edOnicre Ve<br>VISA Associ | here.<br>rified by<br>VISA |                              |  |  |
|                                                               |    | A ( M payment is avail<br>This payment is avail                                   | lable in the next 2 busines                                                                   | c            |                                                                             | terCard.<br>JreCode.       |                              |  |  |

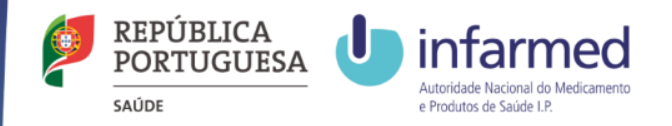

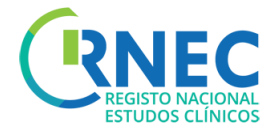

## Save/Remove Requests

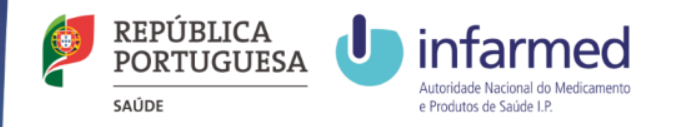

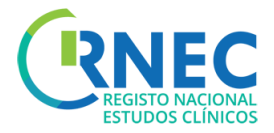

### Save Requests

- Available only for requests (not for activities)

- Save (lower right corner)
- Request Status- "Fill"

### **Remove Request**

- Available only for Unfinished requests (it is not allowed to remove an Activity)

- Search for Clinical Trial- Open
- Remove

| Clinical Studies Clinical Trials Clinical Studies Details |                    |                      |              |           |                        |            |                       |                |
|-----------------------------------------------------------|--------------------|----------------------|--------------|-----------|------------------------|------------|-----------------------|----------------|
| Clinical Stu                                              | idies Details      |                      |              |           |                        |            |                       |                |
| Search                                                    | Area               |                      |              |           |                        |            |                       |                |
| ID                                                        | Rec                | quest Type           | All          | * Status  | All                    | - Addi     | ressee All            | -              |
|                                                           |                    |                      |              |           |                        |            |                       | Search Clean   |
|                                                           | 1                  |                      |              |           |                        |            |                       |                |
| Detail                                                    |                    |                      |              |           |                        |            |                       |                |
| ID ≎                                                      | Request<br>Type ≎  | Submission<br>Date ≎ | Addressee \$ | Status \$ | Status Date<br>≎       | Subject \$ | Publication<br>Date ≎ | Action         |
| 1282                                                      | Initial<br>Request |                      | CEC          | Fill      | 9/26/16<br>11:27:03 AM |            |                       | Open Remove    |
|                                                           |                    |                      |              |           |                        |            | Back                  | Create Request |

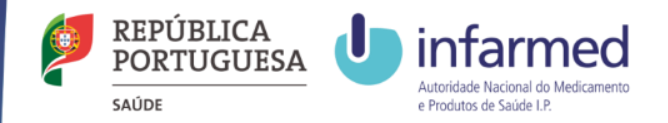

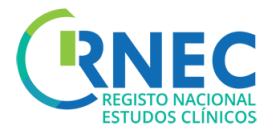

## **Other Studies**

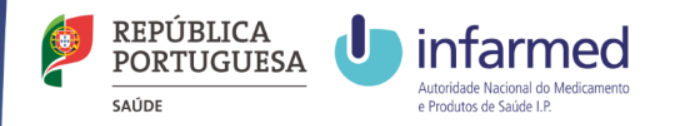

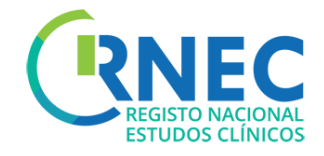

# Submission of Clinical studies through RNEC

RNEC

The submission of Clinical Studies through RNEC portal is applicable to:

- A Interventional studies with Investigational Medical Products (Human)
- B Interventional studies with Medical Devices
- C Interventional studies with cosmetic products
- D Non-interventional Post Authorization Efficacy Studies (PAES)
- *E Non-interventional Post Authorization Safety Studies (PASS)*

**Only Categories A and B studies** should be submitted to **CEIC**. Studies from categories C,D and E should be submitted to the local Clinical Site's Ethics Committee (CES) according to the respective procedures.

**Only when** the Clinical Site does not has a local Ethics Committee (CES), categories C,D and E studies should be submitted to CEIC through RNEC.

NOTE: All Studies that are submitted to CEIC outsider of the scope of its assessment competences will be automatically stored without any evaluation or associated procedure – Law 21/2016 from April 16.

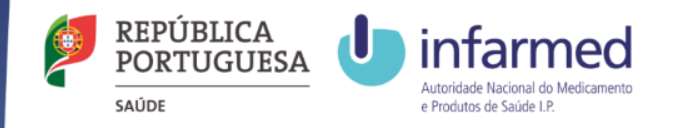

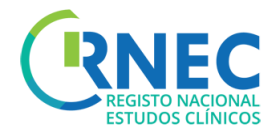

### Search for Other Studies

|                                | 20160600009                                         | ♠ ► Clinical Studies ►  | Others    |                 |                       |         |              |
|--------------------------------|-----------------------------------------------------|-------------------------|-----------|-----------------|-----------------------|---------|--------------|
| a) Search for Clinical Studies | Infarmed-JF Clinical Studies                        | Clinical Studies Search | - Others  |                 |                       |         |              |
| Search Others                  | <ul> <li>Clinical Trials</li> <li>Search</li> </ul> | Search Area             |           |                 |                       |         |              |
| а                              | Create New Request                                  | Addressee               | All       |                 |                       |         | •            |
| <u> </u>                       | Create New Request                                  | Type of Study           | AL        |                 |                       |         | -            |
| b) Search Menu                 | b                                                   | Description             |           |                 |                       |         |              |
|                                |                                                     | RNEC Number             |           |                 | Submission Date: From | То      |              |
| c) Results                     |                                                     |                         |           |                 |                       |         | Search Clean |
|                                |                                                     | Search Result Area      |           |                 |                       |         |              |
|                                |                                                     | RNEC<br>Number          | Addressee | Submission Date |                       | Subject |              |
|                                |                                                     | No Results              |           |                 |                       |         |              |

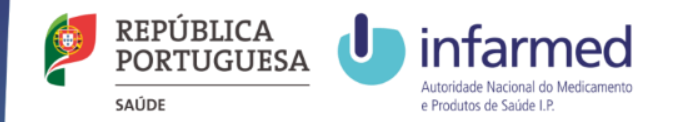

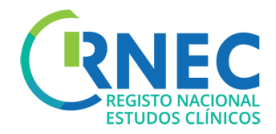

### **Other Studies**

|                              |                | ers  Create Request |                  |
|------------------------------|----------------|---------------------|------------------|
| а                            | Create Request |                     |                  |
| <b>→</b>                     | Study Type     |                     |                  |
|                              | Study Type     |                     |                  |
|                              | Study Type *   |                     |                  |
| b) <u>Create Requests</u>    | Description    |                     |                  |
| Navigation Menu – Create New |                |                     |                  |
| Select:                      | Subject *      |                     |                  |
| Type of Study                | ,              | B I U               |                  |
| Addressee                    |                |                     |                  |
|                              |                |                     |                  |
| ۸dd                          | Description *  |                     |                  |
|                              |                |                     |                  |
| Description                  |                |                     |                  |
| Documents                    |                |                     |                  |
|                              | Documents      |                     |                  |
|                              | File + Ch      | Add                 |                  |
|                              |                | File Name           |                  |
|                              | No Records     |                     |                  |
|                              |                |                     | O danaal Subarit |
|                              |                |                     |                  |